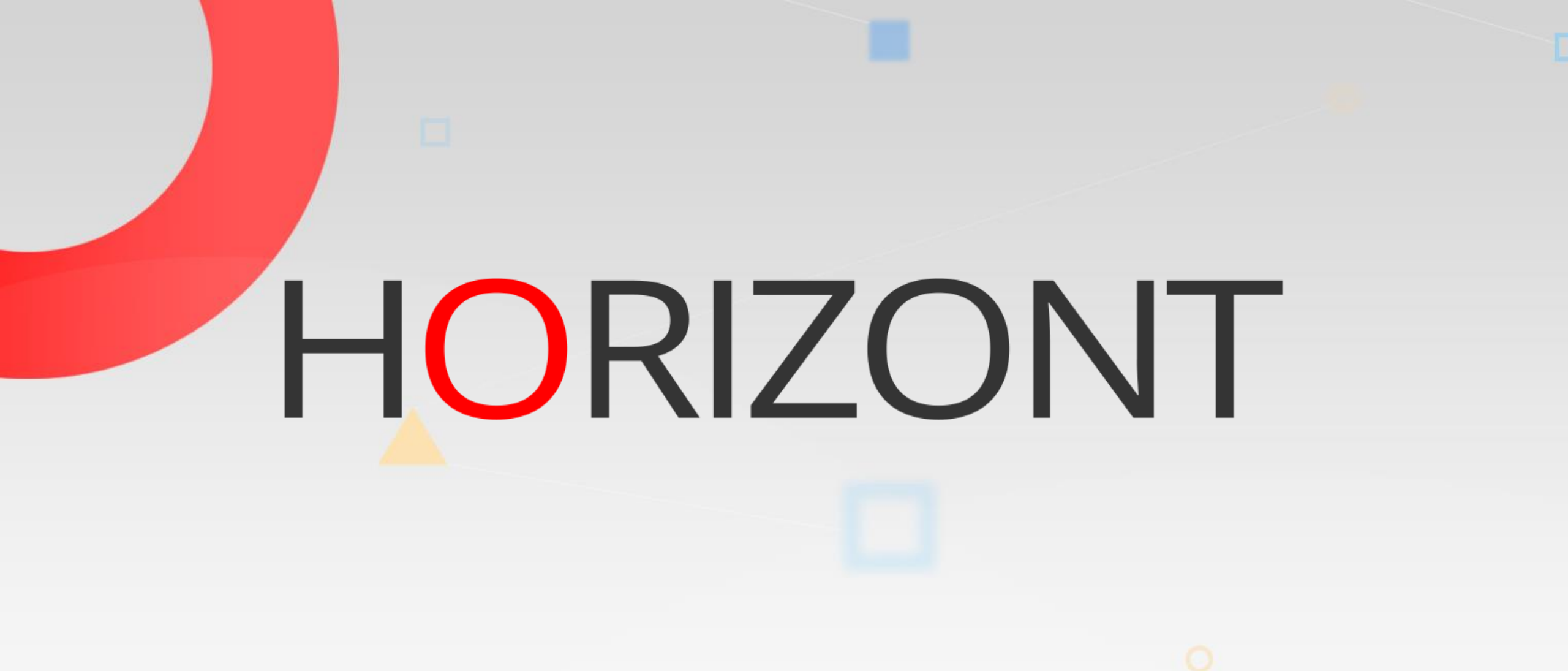

# XINFO – Scanner z/OS – RMM

### XINFO and RMM

- XINFO has ISPF dialog and PC dialog
- Please make your choice and click at one button:

PC dialog examples

ISPF dialog examples

### XINFO and RMM (PC dialog) – DSN Displays

| <b>#</b>                                                                                                    | XINFO PC Client             | – 🗆 X                  |
|----------------------------------------------------------------------------------------------------|-----------------------------|------------------------|
| File Home Table Netplan Barchart Chart                                                                                                    | Script View                 | ⇔ Style *              |
| Logon Logoff SQL & Help About Home Note                                                                                                    | To get inf                  | ormation about RMM DSN |
| Connect Options Help                                                                                                    |                             |                        |
| Workspace Tree       Image: Constraint of the system of the system of the | select option 7 for RMM DSN |                        |
| Wor Wor Travo Poperted as: P392E file: YY40T#25                                                                                                    |                             |                        |

### **RMM – Last Update Selection**

| Space - RMM DSN Information | ion                          |                        | ×                  |
|-----------------------------|------------------------------|------------------------|--------------------|
|                             |                              |                        |                    |
| DSN                         | = •                          |                        |                    |
| GDG-Generation              | = •                          |                        |                    |
| VOLSER                      | = •                          | LRECL                  |                    |
| Type (PS,PO,GD)             | = -                          | BLKSIZE                |                    |
| Jobname                     |                              | action used Y/N        |                    |
| Stepname                    | YOU like to know which fill  | es <sub>et Owner</sub> | = •                |
| DD Name                     | 📘 are from 2008 or even olde | st read                | = DD.MM.YYYY       |
| Create Date                 | = DD.MM.YYYY                 | Date last written      | = DD.MM.YYYY       |
| Create Time                 | HH:MM:SS                     | Retention Date         | = DD.MM.YYYY       |
| Create System ID            |                              | Dataset Sequence No    |                    |
| Last Undate Date            | < U1.01.2008 DD.MM.YYYY      | Volume Sequence No.    |                    |
| Last Update Time            | = → HH:MM:SS                 | Block Count            |                    |
| Last Undate Liser           |                              | Approx. Size in KB     |                    |
| Last Update System          |                              | Approx. Size in MB     | = •                |
|                             |                              | Closed by Abend Y/N    |                    |
| DECEM                       |                              | DSet used via Cat.     |                    |
| NECTIM                      |                              | Label Number           |                    |
|                             |                              | Sec. Level short       |                    |
|                             |                              | C 1                    |                    |
|                             |                              |                        | OK Actions  Cancel |

### **RMM – Last Update Results**

| ÷       |                                                                                                    |               |               |               |               |   |             |        | XINFO | PC C | lient - Space | - RMM DSN   | Information |               |               |               |               |          |             | - 1           |         | $\times$ |
|---------|----------------------------------------------------------------------------------------------------|---------------|---------------|---------------|---------------|---|-------------|--------|-------|------|---------------|-------------|-------------|---------------|---------------|---------------|---------------|----------|-------------|---------------|---------|----------|
| -       | ile                                                                                                    | Home          | Table         | Netnlan       | Barchart      |   | bart        | Script | Vi    | e14/ |               |             |             |               |               |               |               |          |             |               | $\odot$ | Style *  |
|         |                                                                                                    | - Creater     |               |               | Darchart      |   |             | Script | vi    |      |               |             |             |               |               |               |               |          |             |               |         | July 10  |
| t.      | 4                                                                                                    | space         | - KMM DS      | N Information |               | _ |             |        |       |      |               |             |             |               |               |               |               |          |             |               |         |          |
| Nor     |                                                                                                    | DSN           |               |               |               |   | GDGGe       | en VOI | .SER  | Ту   | Jobname       | Stepname    | DD-Name     | Cre.Date      | Cre.Time      | Cre.Sys       | Upd:Date      | Upd:Time | Upd:User    | Upd:S         | ys      |          |
| Ksp     | <a< td=""><td>ll&gt;</td><td></td><td></td><td></td><td>ρ</td><td><all></all></td><td></td><td>&gt; D</td><td></td><td><all> 🔎</all></td><td><all></all></td><td>all&gt; 🔎</td><td><all> 🔎</all></td><td><all> 🔎</all></td><td><all> 🔎</all></td><td><all> 🔎</all></td><td>kall&gt; 🔎</td><td><all></all></td><td>) <all></all></td><td>Q</td><td></td></a<> | ll>           |               |               |               | ρ | <all></all> |        | > D   |      | <all> 🔎</all> | <all></all> | all> 🔎      | <all> 🔎</all> | <all> 🔎</all> | <all> 🔎</all> | <all> 🔎</all> | kall> 🔎  | <all></all> | ) <all></all> | Q       |          |
| ac      |                                                                                                    | CART.CNEV     | /99B.B92.B1   | Y.APT3660.PR  | I.E06144.N999 | ) |             | 930    | 016   | PS   | ZBBFASI1      | ARCH001     | SYS00021    | 24.05.2006    | 10:00:13      | MPI1          | 27.06.2007    | 10:08:50 | *OCE        | MPI1          | 1       | A160     |
| -<br>-  | ►                                                                                                    | CART.CNEV     | /99B.B92.B1   | 7.APT3660.PR  | I.E06145.N999 | ) |             | 930    | 016   | PS   | ZBBFASI1      | ARCH001     | SYS00021    | 25.05.2006    | 00:16:48      | MPI1          | 27.05.2006    | 00:16:43 | *OCE        | MPI1          |         | A160     |
| ee.     |                                                                                                    | CART.CNEV     | /99B.B92.B1   | Y.APT3660.PR  | I.E06147.N999 |   |             | 930    | 016   | PS   | ZBBFASI1      | ARCH001     | SYS00021    | 27.05.2006    | 00:16:43      | MPI1          | 30.05.2006    | 12:31:34 | *OCE        | MPI1          | 1       | A160     |
|         |                                                                                                    | CART.CNEV     | /99B.B92.B1   | (.APT3660.PR  | I.E06150.N999 | ) |             | 930    | 016   | PS   | ZBBFASI1      | ARCH001     | SYS00021    | 30.05.2006    | 00:17:03      | MPI1          | 01.06.2006    | 14:32:49 | *OCE        | MPI1          | 1       | A160     |
| _       |                                                                                                    | CART.CNEV     | /99B.B92.B1   | (.APT3660.PR  | I.E06151.N999 | ) |             |        |       | (    | • • • • •     | - 1 -       | 500021      | 31.05.2006    | 00:17:23      | MPI1          | 14.06.2006    | 11:32:15 | *OCE        | MPI1          | 1       | A160     |
|         |                                                                                                    | CART.CNEV     | /99B.B92.B1   | 7.APT3660.PR  | I.E06152.N999 | ) |             |        | Cr    | eat  | tion d        | ate         | 100001      | 01.06.2006    | 00:17:26      | MPI1          | 28.11.2006    | 15:02:05 | *OCE        | MPI1          | 1       | A160     |
| $\star$ |                                                                                                    | CART.CNEV     | /99B.B92.B1   | (.APT3660.PR  | I.E06153.N999 | ) |             |        |       |      |               |             |             | 02.06.2006    | 00:18:47      | MPI1          | 23.06.2006    | 13:31:35 | *OCE        | MPI1          | 1       | A160     |
| 4       |                                                                                                    | CART.CNEV     | /99B.B92.B1   | (.APT3660.PR  | I.E06154.N999 | ) |             | 930    | 016   | PS   | ZBBFASI1      | ARCH001     | SYS00021    | 03.06.2006    | 00:17:27      | MPI1          | 13.06.2006    | 09:31:55 | *OCE        | MPI1          | 1       | A160     |
| -       |                                                                                                    | CART.CNEV     | /99B.B92.B1   | 7.APT3660.PR  | I.E06158.N999 | ) |             | 930    | 016   | PS   | ZBBFASI1      | ARCH001     | SYS00021    | 07.06.2006    | 00:18:24      | MPI1          | 10.08.2006    | 14:32:58 | *OCE        | MPI1          | 1       | A161     |
|         |                                                                                                    | CART.CNEV     | /99B.B92.B1   | (.APT3660.PR  | I.E06159.N999 | ) |             | 930    | 016   | PS   | ZBBFASI1      | ARCH001     | SYS00021    | 08.06.2006    | 00:17:56      | MPI1          | 30.06.2006    | 14:32:21 | *OCE        | MPI1          | 1       | A161     |
|         |                                                                                                    | CART.CNEV     | /99B.B92.B1   | (.APT3660.PR  | I.E06160.N999 | ) |             | 930    | 016   | PS   | ZBBFASI1      | ARCH001     | SYS00021    | 09.06.2006    | 00:17:50      | MPI1          | 12.06.2006    | 11:22:35 | *OCE        | MPI1          | 1       | A161     |
|         |                                                                                                    | CART.CNEV     | /99B.B92.B1   | (.APT3660.PR  | I.E06161.N999 | ) |             | 930    | 016   | PS   | ZBBFASI1      | ARCH001     | SYS00021    | 10.06.2006    | 00:17:34      | MPI1          | 28.11.2006    | 15:02:27 | *OCE        | MPI1          | 1       | A161     |
|         |                                                                                                    | CART.CNEV     | /99B.B92.B1   | (.APT3660.PR  | I.E06164.N999 | ) |             | 930    | 016   | PS   | ZBBFASI1      | ARCH001     | SYS00021    | 13.06.2006    | 00:17:32      | MPI1          | 14.06.2006    | 00:16:55 | *OCE        | MPI1          | 1       | A161     |
|         |                                                                                                    | CART.CNEV     | /99B.B92.B1   | (.APT3660.PR  | I.E06165.N999 | ) |             | 930    | 016   | PS   | ZBBFASI1      | ARCH001     | SYS00021    | 14.06.2006    | 00:16:55      | MPI1          | 15.06.2006    | 00:17:22 | *OCE        | MPI1          | 1       | A161     |
|         |                                                                                                    | CART.CNEV     | /99B.B92.B1   | (.APT3660.PR  | I.E06166.N999 | ) |             | 930    | 016   | PS   | ZBBFASI1      | ARCH001     | SYS00021    | 15.06.2006    | 00:17:22      | MPI1          | 23.06.2006    | 13:32:05 | *OCE        | MPI1          | 1       | A161     |
|         |                                                                                                    | CART.CNEV     | /99B.B92.B1   | .APT3660.PR   | I.E06168.N999 | ) |             | 930    | 016   | PS   | ZBBFASI1      | ARCH001     | SYS00021    | 17.06.2006    | 00:17:55      | MPI1          | 23.06.2006    | 13:32:18 | *OCE        | MPI1          | 1       | A161     |
|         |                                                                                                    | CART.CNEV     | /99B.B92.B1   | .APT3660.PR   | I.E06171.N999 | ) |             | 930    | 016   | PS   | ZBBFASI1      | ARCH001     | SYS00021    | 20.06.2006    | 00:20:29      | MPI1          | 23.06.2006    | 13:32:42 | *OCE        | MPI1          | 1       | A161     |
|         |                                                                                                    | CART.CNEV     | /99B.B92.B1   | .APT3660.PR   | I.E06172.N999 | ) |             | 930    | 016   | PS   | ZBBFASI1      | ARCH001     | SYS00021    | 21.06.2006    | 00:19:27      | MPI1          | 23.06.2006    | 13:33:03 | *OCE        | MPI1          | 1       | A161     |
|         |                                                                                                    | CART.CNEV     | /99B.B92.B1   | .APT3660.PR   | I.E06173.N999 | ) |             | 930    | 016   | PS   | ZBBFASI1      | ARCH001     | SYS00021    | 22.06.2006    | 01:42:16      | MPI1          | 05.07.2006    | 10:43:45 | *OCE        | MPI1          | 1       | A165     |
|         |                                                                                                    | CART.CNEV     | /99B.B92.B1   | .APT3660.PR   | I.E06174.N999 | ) |             | 930    | 016   | PS   | ZBBFASI1      | ARCH001     | SYS00021    | 23.06.2006    | 00:17:37      | MPI1          | 27.06.2006    | 11:22:50 | *OCE        | MPI1          | 1       | A165     |
|         |                                                                                                    | CART.CNEV     | /99B.B92.B1   | .APT3660.PR   | I.E06175.N999 | ) |             | 930    | 016   | PS   | ZBBFASI1      | AF          | 4           |               |               |               | 27.06.2006    | 11:01:18 | *OCE        | MPI1          | 1       | A165     |
|         |                                                                                                    | CART.CNEV     | /99B.B92.B1   | .APT3660.PR   | I.E06178.N999 | ) |             | 930    | 016   | PS   | ZBBFASI1      | AF          | ast up      | date da       | ate           | PI1           | 10.08.2006    | 14:33:55 | *OCE        | MPI1          | 1       | A165     |
|         |                                                                                                    | CART.CNEV     | /99B.B92.B1   | .APT3660.PR   | I.E06179.N999 | ) |             | 930    | 016   | PS   | ZBBFASI1      | ARGING      | 01000021    |               | 00.17.00      | - PI1         | 29.06.2006    | 11:26:00 | *OCE        | MPI1          | 1       | A165     |
|         |                                                                                                    | CART CNEV     | /998 892 R1   | APT3660 PR    | I E06180 N999 |   |             | 930    | 016   | PS   | 7RRFASI1      | ARCH001     | SYS00021    | 29.06.2006    | 00.12.00      | MPI1          | 30.06.2006    | 00.16.41 | *OCF        | MPI1          |         | A165 🗡   |
|         | <                                                                                                    |               |               |               |               |   |             |        |       |      |               |             |             |               |               |               |               |          |             |               |         | >        |
| Co      | nne                                                                                                    | cted as: P392 | F, file: XX37 | T#25          |               |   |             |        |       |      |               |             |             |               |               |               |               |          |             |               | Lines:  | 691      |

| Space - RMM DSN Informa | tion                  |                     | ×   |            |                            |   |
|-------------------------|-----------------------|---------------------|-----|------------|----------------------------|---|
|                         |                       |                     | ^   |            |                            |   |
| DSN                     | =                     |                     |     |            |                            |   |
| GDG-Generation          |                       | L DECL              |     |            | 1                          |   |
| VOLSER                  | =                     | LKEUL               |     |            | ]                          |   |
| Type (PS,PO,GD)         | Which files CART* are | BLKSIZE             |     |            |                            |   |
| Jobname                 |                       | Compaction used 1/N |     |            |                            |   |
| Stepname                | on tapes?             | Dataset Owner       | =   |            |                            |   |
| DD Name                 | =                     | Date last read      | = • |            | DD.MM.YYYY                 |   |
| Create Date             | = v DD.MM.YYYY        | Date last written   | = 💌 |            | DD.MM.YYYY                 |   |
| Create Time             | = HH:MM:SS            | Retention Date      | = • |            | DD.MM.YYYY                 |   |
| Create System ID        |                       | Dataset Sequence No | = • |            | ]                          |   |
| Last Update Date        | = DD.MM.YYYY          | Volume Sequence No. | = • |            | ]                          |   |
| Last Update Time        | = HH:MM:SS            | Block Count         | = • |            |                            |   |
| Last Update User        |                       | Approx. Size in KB  | = • |            |                            |   |
| Last Update System      |                       | Approx. Size in MB  | = • |            |                            |   |
| UNIT Address            |                       | Closed by Abend Y/N | = • |            |                            |   |
| RECFM                   |                       | DSet used via Cat.  | = • |            |                            |   |
|                         |                       | Label Number        | = • |            |                            |   |
|                         |                       | Sec. Level short    |     |            |                            |   |
|                         |                       | C ())               |     |            |                            | * |
|                         |                       |                     |     | OK Actions | <ul> <li>Cancel</li> </ul> |   |

| æ.                 |                                     |                                 |                                          |               |        | XINFO         | PC Cli          | ient - Space - | RMM DSN      | Information     |             |             |               |            |             | -           |               | ×        |
|--------------------|-------------------------------------|---------------------------------|------------------------------------------|---------------|--------|---------------|-----------------|----------------|--------------|-----------------|-------------|-------------|---------------|------------|-------------|-------------|---------------|----------|
| File               | Home                                | Table Ne                        | tplan Barcha                             | art Cha       | art Sc | ript Vi       | ew              |                |              |                 |             |             |               |            |             |             | ۵             | Style 👻  |
| i≩ c<br>2 ⊆<br>1 € | opy<br>elect All<br>oggle Selection | Customiz<br>Use efail<br>U isto | e Group<br>ult Statistic<br>om Statistic | s<br>Subtable | Graph  | Show          | SQL<br>e Filter | New L          | ibrary Explo | rer             |             |             |               |            |             |             |               |          |
|                    | Edit                                | Tr pu                           | t Tabl                                   | e Functions   | s      | Tool          | s               |                | Chart        |                 |             |             |               |            |             |             |               |          |
| <b>E</b> /         | Space - I                           | RM/ H                           | mation ×                                 |               |        |               |                 |                |              |                 |             |             |               |            |             |             |               | -        |
| S C                | DSN                                 |                                 |                                          |               | GGen   | VOLSER        | Ту              | Jobname        | Stepname     | DD-Name         | Cre.Date    | Cre.Time    | Cre.Sys       | Upd:Date   | Upd:Time    | Upd:User    | Upd:Sys       | UN 🛆     |
| orks V             |                                     | lick on                         | Custor                                   | nize          | ⊳ D    | <all> 🔎</all> |                 | <all></all>    | kall> 🔎      | ) <all> 🔎</all> | <all></all> | <all></all> | <all> 🔎</all> | <al></al>  | <all></all> | <all></all> | <all> 🖌</all> | <b>D</b> |
| pac                | CART.C                              | too                             | ort hu                                   |               |        | 935023        | PS              | ZAAAAG01       | DMS          | ARCHIVE0        | 31.08.2010  | 08:02:35    | MPI1          | 05.10.2010 | 09:12:10    | *HKP        | MPI8          | A54      |
| е<br>—             | CART.C                              |                                 | πογ                                      |               |        | 935034        | PS              | ZAAAAG01       | DMS          | ARCHIVE0        | 03.09.2010  | 08:02:14    | MPI1          | 08.10.2010 | 07:06:20    | *HKP        | MPI8          | A54      |
| ree                | CART.CNEVT                          | D.DMS.ATUSS.L                   | 141514.52010245.1                        | 120100        |        | 935042        | PS              | ZAAAAG01       | DMS          | ARCHIVE0        | 06.09.2010  | 12:02:02    | MPI1          | 11.10.2010 | 06:29:35    | *HKP        | MPI8          | A54      |
|                    | CART.CNEV10                         | B.DMS.A1035.E                   | MSN.S2010252.T                           | 080137        |        | 935101        | PS              | ZAAAAG01       | DMS          | ARCHIVE0        | 09.09.2010  | 08:02:25    | MPI1          | 14.10.2010 | 07:21:10    | *HKP        | MPI8          | A54      |
|                    | CART.CNEV10                         | B.DMS.A1035.D                   | MSN.S2010261.T                           | 170005        |        | 935203        | PS              | ZAAAAG01       | DMS          | ARCHIVE0        | 18.09.2010  | 17:00:48    | MPI1          | 23.10.2010 | 07:02:28    | *HKP        | MPI8          | A54      |
|                    | CART.CNEV10                         | B.DMS.A1035.E                   | MSN.S2010271.T                           | 080118        |        | 935274        | PS              | ZAAAAG01       | DMS          | ARCHIVE0        | 28.09.2010  | 08:03:20    | MPI1          | 02.11.2010 | 06:49:28    | *HKP        | MPI8          | A54      |
| *                  | CART.CNEV10                         | B.DMS.A1035.E                   | MSN.S2010273.T                           | 080156        |        | 935000        | PS              | ZAAAAG01       | DMS          | ARCHIVE0        | 30.09.2010  | 08:02:31    | MPI1          | 04.11.2010 | 09:46:23    | *HKP        | MPI8          | A54      |
| 1                  | CART.CNEV10                         | B.DMS.A1035.E                   | MSN.S2010274.T                           | 080127        |        | 935014        | PS              | ZAAAAG01       | DMS          | ARCHIVE0        | 01.10.2010  | 08:02:11    | MPI1          | 05.11.2010 | 07:16:26    | *HKP        | MPI8          | A54      |
| ·                  | CART.CNEV10                         | B.DMS.A1035.E                   | MSN.S2010278.T                           | 080110        |        | 935058        | PS              | ZAAAAG01       | DMS          | ARCHIVE0        | 05.10.2010  | 08:03:36    | MPI1          | 09.11.2010 | 08:57:52    | *HKP        | MPI8          | A54      |
|                    | CART.CNEV10                         | B.DMS.A1035.E                   | MSN.S2010284.T                           | 120104        |        | 935090        | PS              | ZAAAAG01       | DMS          | ARCHIVE0        | 11.10.2010  | 12:01:50    | MPI1          | 15.11.2010 | 06:32:57    | *HKP        | MPI8          | A54      |
|                    | CART.CNEV10                         | B.DMS.A1035.E                   | MSN.S2010289.T                           | 170004        |        | 935103        | PS              | ZAAAAG01       | DMS          | ARCHIVE0        | 16.10.2010  | 17:00:57    | MPI1          | 20.11.2010 | 07:21:18    | *HKP        | MPI8          | A54      |
|                    | CART.CNEV10                         | B.DMS.A1035.E                   | MSN.S2010290.T                           | 070747        |        | 935127        | PS              | ZAAAAGX1       | DMS          | ARCHIVE0        | 17.10.2010  | 07:08:31    | MPI1          | 21.11.2010 | 06:57:58    | *HKP        | MPI8          | A54      |
|                    | CART.CNEV10                         | B.DMS.A1035.E                   | MSN.S2010290.T                           | 130838        |        | 935130        | PS              | ZAABEMIO       | DMS          | ARCHIVE0        | 17.10.2010  | 13:09:32    | MPI6          | 21.11.2010 | 06:57:58    | *HKP        | MPI8          | A54      |
|                    | CART.CNEV10                         | B.DMS.A1035.D                   | MSN.S2010291.T                           | 120053        |        | 935136        | PS              | ZAAAAG01       | DMS          | ARCHIVE0        | 18.10.2010  | 12:01:36    | MPI1          | 22.11.2010 | 06:31:11    | *HKP        | MPI8          | A54      |
|                    | CART.CNEV10                         | B.DMS.A1035.E                   | MSN.S2010308.T                           | 080119        |        | 935199        | PS              | ZAAAAG01       | DMS          | ARCHIVE0        | 04.11.2010  | 08:02:10    | MPI1          | 09.12.2010 | 09:42:18    | *HKP        | MPI8          | A54      |
|                    | CART.CNEV10                         | B.DMS.A1035.E                   | MSN.S2010315.T                           | 080135        |        | 935291        | PS              | ZAAAAG01       | DMS          | ARCHIVE0        | 11.11.2010  | 08:02:27    | MPI1          | 16.12.2010 | 10:06:59    | *HKP        | MPI8          | A54      |
|                    | CART.CNEV10                         | B.DMS.A1035.E                   | MSN.S2010317.T                           | 800080        |        | 935297        | PS              | ZAAAAG01       | DMS          | ARCHIVE0        | 13.11.2010  | 08:00:59    | MPI1          | 18.12.2010 | 07:10:13    | *HKP        | MPI8          | A54      |
|                    | CART.CNEV10                         | B.DMS.A1035.E                   | MSN.S2010327.T                           | 080118        |        | 935218        | PS              | ZAAAAG01       | DMS          | ARCHIVE0        | 23.11.2010  | 08:02:06    | MPI1          | 28.12.2010 | 07:33:59    | *HKP        | MPI8          | A54 🗸    |
| •                  | C                                   |                                 |                                          |               |        |               |                 |                |              |                 |             |             |               |            |             |             |               | >        |
| Conn               | ected as: P392F,                    | file: XX37T#25                  |                                          |               |        |               |                 |                |              |                 |             |             |               |            |             |             | Lines:        | 5000     |

### JCL – Programs Results

|      | Visible       | Sort   | Column Header | Column Legend                      | <b>^</b> |
|------|---------------|--------|---------------|------------------------------------|----------|
|      | $\sim$        |        | DSN           | DSN                                |          |
| •    |               |        | Cre.Date      | Create Date                        |          |
|      | $\checkmark$  |        | GDGGen        | GDG-Generation                     |          |
|      | $\checkmark$  |        | VOLSER        | VOLSER                             |          |
|      | $\checkmark$  |        | Ту            | Type (PS,PO,GD)                    |          |
|      | $\checkmark$  |        | Jobname       | Jobname                            |          |
|      | $\checkmark$  |        | Stepname      | Stepname                           |          |
|      | $\checkmark$  |        | DD-Name       | DD Name "DS                        | N" and   |
|      | $\checkmark$  |        | Cre.Time      | Create Time                        |          |
|      | $\checkmark$  |        | Cre.Sys       | Create System ID "Create           | Date     |
|      | $\checkmark$  |        | Upd:Date      | Last Update Date                   |          |
|      | $\checkmark$  |        | Upd:Time      | Last Update Time                   |          |
|      | $\checkmark$  |        | Upd:User      | Last Update User                   |          |
|      | $\checkmark$  |        | Upd:Sys       | Last Update System                 |          |
|      | $\checkmark$  |        | UNIT          | UNIT Address                       |          |
|      | $\checkmark$  |        | RECF          | RECFM                              |          |
|      | $\checkmark$  |        | LRECL         | LRECL                              |          |
|      | $\checkmark$  |        | BLKSIZ        | BLKSIZE                            |          |
|      | $\checkmark$  |        | С             | Compaction used Y/N                |          |
|      | $\checkmark$  |        | DsnOwner      | Dataset Owner                      |          |
|      |               |        | Last-Read     | Date last read                     |          |
| aat  | " <b>C</b> ro |        | to"           | Date last written                  |          |
| FCL  | Cle           | ale Da | lite          | Retention Date                     |          |
| alia | l on          | Maya   |               | Dataset Sequence No                |          |
|      |               | INIOVE |               | Volume Sequence No.                |          |
|      | Ľ             |        | DIRCOUTL      | Block Count                        |          |
|      | $\checkmark$  |        | KB            | Approx. Size in KB                 |          |
|      | $\checkmark$  |        | MB            | Approx. Size in MB                 |          |
|      | $\checkmark$  |        | CIA           | Closed by Abend Y/N                | ~        |
| Fi   | rozen colur   | ins 1  | Ţ             | Select All Toggle Move Up Move Dow | 1        |
|      |               | _      |               |                                    | _        |

HORIZONT

| æ.  |                                                                                                    |                                  |                                        |                               |             | XINFO PC        | Client - Spa  | ce - R | MM DSN Info   | rmation     |    |               |               |               |             |               | -           |                 | ×        |
|-----|----------------------------------------------------------------------------------------------------|----------------------------------|----------------------------------------|-------------------------------|-------------|-----------------|---------------|--------|---------------|-------------|----|---------------|---------------|---------------|-------------|---------------|-------------|-----------------|----------|
| F   | ile                                                                                                    | Home                             | Table Netplan                          | n Barchart C                  | hart Scrip  | ot View         |               |        |               |             |    |               |               |               |             |               |             | ۵               | Style 👻  |
|     | Co<br>Se<br>To                                                                                                    | py<br>lect All<br>ggle Selection | Customize<br>Use Default<br>Use Custom | Group<br>Statistics<br>Subtat | ble Graph   | Show SQL        | ter New       | Lib    | iary Explorer |             |    |               |               |               |             |               |             |                 |          |
|     |                                                                                                    | Edit                             | Table Layout                           | Table Functio                 | ons         | Tools           |               | Cł     | nart          |             |    |               |               |               |             |               |             |                 |          |
| E   | 4                                                                                                    | Space - F                        | MM DSN Informati                       | ion ×                         |             |                 |               |        |               |             |    |               |               |               |             |               |             |                 | <b>•</b> |
| Wor |                                                                                                    | DSN                              |                                        |                               | Cre.Date    | GDGGen          | VOLSER        | Ту     | Jobname       | Stepnam     | ie | DD-Name       | Cre.Time      | Cre.Sys       | Upd:Date    | Upd:Time      | Upd:User    | Upd:Sys         | UN 🔨     |
| Ksp | <a< td=""><td>  &gt;</td><td></td><td>Q</td><td><all></all></td><td>v <all> 🔎</all></td><td><all> 🔎</all></td><td></td><td><all></all></td><td><all></all></td><td>ρ</td><td><all> 🔎</all></td><td><all> 🔎</all></td><td><all> 🔎</all></td><td><all></all></td><td><all> 🔎</all></td><td><all></all></td><td>) <all> 🔎</all></td><td></td></a<> | >                                |                                        | Q                             | <all></all> | v <all> 🔎</all> | <all> 🔎</all> |        | <all></all>   | <all></all> | ρ  | <all> 🔎</all> | <all> 🔎</all> | <all> 🔎</all> | <all></all> | <all> 🔎</all> | <all></all> | ) <all> 🔎</all> |          |
| ace |                                                                                                    | CART.CNEV10                      | B.DMS.A1035.DMSN                       | I.S2010243.T080146            | 31.08.201   | 0               | 935023        | PS     | ZAAAAG01      | DMS         |    | ARCHIVE0      | 08:02:35      | MPI1          | 05.10.2010  | 09:12:10      | *HKP        | MPI8            | A54      |
| Ξ.  |                                                                                                    | CART.CNEV10                      | B.DMS.A1035.DMSN                       | I.S2010246.T080126            | 03.09.201   | 0               | 935034        | PS     | ZAAAAG01      | DMS         |    | ARCHIVE0      | 08:02:14      | MPI1          | 08.10.2010  | 07:06:20      | *HKP        | MPI8            | A54      |
| ee  |                                                                                                    | CART.CNEV10                      | B.DMS.A1035.DMSN                       | I.S2010249.T120106            | 06.09.201   | 0               | 935042        | PS     | ZAAAAG01      | DMS         |    | ARCHIVE0      | 12:02:02      | MPI1          | 11.10.2010  | 06:29:35      | *HKP        | MP18            | A54      |
|     |                                                                                                    | CART.CNEV10                      | B.DMS.A1035.DMSN                       | I.S2010252.T080137            | 09.09.201   | 0               | 935101        | PS     | ZAAAAG01      | DMS         |    | ARCHIVE0      | 08:02:25      | MPI1          | 14.10.2010  | 07:21:10      | *HKP        | MPI8            | A54      |
| =   |                                                                                                    | CART.CNEV10                      | B.DMS.A1035.DMSN                       | I.S2010261.T170005            | 18.09.201   | 0               | 935203        | PS     | ZAAAAG01      | DMS         |    | ARCHIVE0      | 17:00:48      | MPI1          | 23.10.2010  | 07:02:28      | *HKP        | MPI8            | A54      |
| =   |                                                                                                    | CART.CNEV10                      | B.DMS.A1035.DMSN                       | I.S2010271.T080118            | 28.09.201   | 0               | 935274        | PS     | ZAAAAG01      | D           | N/ | ulti ve       | Jumps         | filog         | 11.2010     | 06:49:28      | *HKP        | MPI8            | A54      |
| *   |                                                                                                    | CART.CNEV10                      | B.DMS.A1035.DMSN                       | I.S2010273.T080156            | 30.09.201   | 0               | 935000        | PS     | 74444044      |             |    |               | Jumes         |               | 5 11.2010   | 09:46:23      | *HKP        | MPI8            | A54      |
| 1   |                                                                                                    | CART.CNEV10                      | B.DMS.A1035.DMSN                       | I.S20102/4.108012/            | 01.10.201   | 0               | 935014        | PS     | ZAAAAG01      | DMS         |    | ARCHIVEU      | 08:02:11      | MPTI          | 05.11.2010  | 07:16:26      | -НКР        | MPI8            | A54      |
|     |                                                                                                    | CART.CNEV10                      | B.DMS.A1035.DMSN                       | I.S2010278.1080110            | 05.10.201   | 0               | 935058        | PS     | ZAAAAG01      | DMS         |    | ARCHIVEO      | 08:03:36      | MPI1          | 09.11.2010  | 08:57:52      | -НКР        | MPI8            | A54      |
|     |                                                                                                    | CART.CNEV10                      | B.DMS.A1035.DMSN                       | I.S2010284.1120104            | 11.10.201   | 0               | 333030        | PS     | ZAAAAG01      | DMS         |    | ARCHIVEO      | 12:01:50      | MPI1          | 15.11.2010  | 06:32:57      | THKP        | MP18            | A54      |
|     |                                                                                                    | CART.CNEV10                      | B.DMS.A1035.DMSN                       | I.S2010289.11/0004            | 16.10.201   | 0               | 935103        | PS     | ZAAAAG01      | DMS         |    | ARCHIVEO      | 1/:00:5/      | MPI1          | 20.11.2010  | 0/:21:18      | THKP        | MP18            | A54      |
|     |                                                                                                    | CART.CNEVIU                      | B.DMS.A1035.DMSN                       | 1.52010290.10/0/4/            | 17.10.201   | 0               | 935127        | PS     | ZAAAAGX1      | DMS         |    | ARCHIVEO      | 07:08:31      | MPIT          | 21.11.2010  | 06:57:58      | THKP        | MPI8            | A54      |
|     |                                                                                                    | CART.CNEVIU                      | B.DMS.A1035.DMSN                       | 1.52010290.1130838            | 17.10.201   | 0               | 935130        | PS     | ZAABEMIU      | DMS         |    | ARCHIVEO      | 13:09:32      | MPI6          | 21.11.2010  | 06:57:58      | *HKP        | MP18            | A54      |
|     |                                                                                                    | CART.UNEV10                      |                                        | 1.52010291.1120053            | 18.10.201   | 0               | 330130        | P5     | ZAAAAGUI      | DMS         |    | ARCHIVED      | 12:01:35      | MDI1          | 22.11.2010  | 06:31:11      | *UKD        | MDIO            | AD4      |
|     |                                                                                                    | CART.UNEV10                      |                                        | 1.52010308.1080119            | 11 11 201   | 0               | 930199        | P5     | ZAAAAGUI      | DMS         |    | ARCHIVED      | 00:02:10      | MDI1          | 16 12 2010  | 10.00.50      | *UKD        | MDIO            | A54      |
|     |                                                                                                    | CART.CNEV10                      |                                        | 1.32010313.1080135            | 12 11 201   | 0               | 335231        | F5     | ZAAAAGUI      | DMS         |    | ARCHIVED      | 00:00:50      | MDI1          | 10.12.2010  | 07:10:10      | *UKD        | MDIO            | AD4      |
|     |                                                                                                    | CART CNEVIO                      |                                        | 1.32010317.1000008            | 22 11 201   | 0               | 935257        | PC PC  | ZAAAAG01      | DMS         |    |               | 00:00:09      | MD11          | 20 12 2010  | 07:10:13      |             | MDIO            | A5/      |
|     |                                                                                                    | CARTICINEVIU                     | DWD.M035.DWSN                          |                               | 23.11.201   | U               | 333210        | - 3    | 270001        | DING        |    | ANCHIVEU      | 00.02.06      | METT          | 20.12.2010  | 07:55:09      | LIV.        | INIT IO         | N04 V    |
|     | 15                                                                                                    |                                  |                                        |                               |             |                 |               |        |               |             |    |               |               |               |             |               |             |                 | ,        |
| Co  | nne                                                                                                    | cted as: P392F,                  | file: XX37T#25                         |                               |             |                 |               |        |               |             |    |               |               |               |             |               |             | Lines: 5        | 5000     |

#### **RMM – Creation Date Selection**

| Space - RMM DSN Information                     |                     | ×                  |
|-------------------------------------------------|---------------------|--------------------|
| DSN = CART*                                     |                     |                    |
| GDG-Generation =                                |                     |                    |
| VOLSER =                                        | LRECL               |                    |
| Type (PS,PO,GD) =                               | BLKSIZE             | = •                |
| Jobname = 🔽                                     | Compaction used Y/N |                    |
| Stepname =                                      | Dataset Owner       |                    |
| DD Name = 🔽                                     | Date last read      | = DD.MM.YYYY       |
| Create Date = 24.03.2011 DD.MM.YYYY             | Date last written   | = DD.MM.YYYY       |
| Create Time = HH:MM:SS                          | Retention Date      | = DD.MM.YYYY       |
| Create System ID =                              | Dataset Sequence No |                    |
| Last Update Date Search for all files which are | Volume Sequence No. |                    |
| Last Update Time                                | Block Count         |                    |
| Last Update User Created on a certain day       | Approx. Size in KB  |                    |
| Last Update System =                            | Approx. Size in MB  | =                  |
| UNIT Address =                                  | Closed by Abend Y/N |                    |
| RECFM =                                         | DSet used via Cat.  |                    |
|                                                 | Label Number        |                    |
|                                                 | Sec. Level short    |                    |
|                                                 | C (()               |                    |
|                                                 |                     | OK Actions  Cancel |

#### **RMM – Creation Date Results**

| æ.       | XINFO PC Client - Space - RMM DSN Information -                                                                                        | ×       |
|----------|----------------------------------------------------------------------------------------------------|---------|
| Fil      | Home Table Netplan Barchart Chart Script View                                                                                          | Style * |
|          | Copy<br>Gelect All<br>Oggle Selection<br>Edit Customize Customize Group Group File name Tools Chart Creation Date + Time Chart         |         |
| <b>E</b> | Space - RMM DSN Information                                                                                                    | -       |
| No       | DSN GDGGen VOLSER Ty Jobname Stepname DD-Name Cre.Date Cre.Time Cre.Sys Upd:Date Upd:Time Upd:User Upd:Sys                             |         |
| rksp     | calls Q clles Q clles Q clles Q clles Q clles Q clles Q clles Q clles Q clles Q clles Q clles Q clles Q clles Q                        | -       |
| ac       | CART.CNEV10B.DMS.G001.DMSN.S2011083.T040512 935283 PS ZAABAG01 DMS ARCHIVE0 24.03.2011 04:05:50 MPI1 24.03.2011 04:05:50 *OCE MPI1     | A54/    |
| e<br>H   | CART.CNEV10B.DMS.G003.DMSN.S2011083.T040428 935215 PS ZAABAG03 DMS ARCHIVE0 24.03.2011 04:05:11 MPI3 24.03.2011 04:05:11 *OCE MPI3     | A542    |
| 99.      | CART.CNEV10B.DMS.G005.DMSN.S2011083.T040423 935196 PS ZAABAG05 DMS ARCHIVE0 24.03.2011 04:05:02 MPI5 24.03.2011 04:05:02 *OCE MPI5     | A540    |
|          | CART.CNEV10B.DMS.MBP35.DMSN.S2011083.T063022 935121 PS ZAEFHG01 MERGE ARCHIVE1 24.03.2011 06:31:03 MPI1 24.03.2011 06:31:03 *OCE MPI1  | A548    |
|          | CART.CNEV98C.DMS.MBP00.DMSN.S2011083.T002720 941954 PS ZAEFDG01 MERGE ARCHIVE1 24.03.2011 00:27:43 MPI1 24.03.2011 03:24:45 *OCE MPI1  | A527    |
|          | CART.CNEV98C.DMS.MBP00.DMSN.S2011083.T032457 940398 PS ZAEFDG01 MERGE ARCHIVE1 24.03.2011 03:25:34 MPI1 24.03.2011 05:14:26 *OCE MPI1  | A523    |
| *        | CART.CNEV99B.B92.BY.APT3660.PRI.E11083.N999 930495 PS ZBBFASI1 ARCH001 SYS00077 24.03.2011 00:50:05 MPI1 24.03.2011 00:50:05 *OCE MPI1 | A566    |
| 1        | CART.CNEV99B.DMS.G007.DMSN.S2011083.T040315 930296 PS ZAABAG07 DMS ARCHIVE0 24.03.2011 04:03:50 MPI7 24.03.2011 04:03:50 *OCE MPI7     | A567    |
| · _      | CART.CNEV99B.DMS.MBP35.DMSN.S2011083.T063017 930348 PS ZAEFHG05 MERGE ARCHIVE1 24.03.2011 06:31:07 MPI5 24.03.2011 06:31:07 *OCE MPI5  | A564    |
|          | CART.CNEV99B.DMS.MBP35.DMSN.S2011083.T063019 930265 PS ZAEFHG07 MERGE ARCHIVE1 24.03.2011 06:30:56 MPI7 24.03.2011 06:30:56 *OCE MPI7  | A56C    |
|          | CART.CNEV99B.DMS.MBP35.DMSN.S2011083.T063020 930046 PS ZAEFHG03 MERGE ARCHIVE1 24.03.2011 06:30:59 MPI3 24.03.2011 06:30:59 *OCE MPI3  | A560    |
|          | CART.CTAZ10B.DMS.G002.DMSN.S2011083.T041741 995087 PS ZAABAG02 DMS ARCHIVE0 24.03.2011 04:18:13 MPI2 24.03.2011 04:18:13 *OCE MPI2     | A443    |
|          | CART.CTAZ10B.DMS.G004.DMSN.S2011083.T040722 995070 PS ZAABAG04 DMS ARCHIVE0 24.03.2011 04:07:53 MPI4 24.03.2011 04:07:53 *OCE MPI4     | A44C    |
|          | CART.CTAZ10B.DMS.G006.DMSN.S2011083.T041658 995075 PS ZAABAG06 DMS ARCHIVE0 24.03.2011 04:17:29 MPI6 24.03.2011 04:17:29 *OCE MPI6     | A441    |
|          | CART.CTAZ10B.DMS.MBC35.DMSN.S2011083.T063103 995270 PS ZAEFHG01 MERGE ARCHIVC1 24.03.2011 06:31:39 MPI1 24.03.2011 06:31:39 *OCE MPI1  | A448    |
|          | CART.CTAZ98C.DMS.MBC00.DMSN.S2011083.T002744 981803 PS ZAEFDG01 MERGE ARCHIVC1 24.03.2011 00:28:27 MPI1 24.03.2011 03:24:54 *OCE MPI1  | A42E    |
|          | CART.CTAZ98C.DMS.MBC00.DMSN.S2011083.T032534 982562 PS ZAEFDG01 MERGE ARCHIVC1 24.03.2011 03:26:19 MPI1 24.03.2011 05:14:39 *OCE MPI1  | A42E    |
|          | CART.CTAZ98C.SYSSICH.R01000 983189 PS ZADCBMI0 S009 OUT 24.03.2011 01:26:29 MPI2 24.03.2011 01:43:14 *OCE MPI2                         | A421 🗸  |
|          |                                                                                                    | >       |
| Con      | Line Line                                                                                                    | es: 47  |

#### **RMM – UNIT Selection**

| pace - RMM DSN Information                      |                     | ×                 |
|-------------------------------------------------|---------------------|-------------------|
|                                                 |                     |                   |
| DSN =                                           |                     |                   |
| GDG-Generation =                                |                     |                   |
| VOLSER =                                        | BLKSIZE             |                   |
| Type (PS,PO,GD) =                               | Compaction used Y/N |                   |
| Jobname =                                       | Dataset Owner       |                   |
| Stepname =                                      | Date last read      | = DD.MM.YYYY      |
| DD Name =                                       | Date last written   | = DD.MM.YYYY      |
|                                                 | Retention Date      | = DD.MM.YYYY      |
|                                                 | Dataset Sequence No |                   |
| Costs Sector II If you like to know which files | Volume Sequence No. |                   |
|                                                 | Block Count         |                   |
| are on a certain UNIT                           | Approx. Size in KB  |                   |
| Last Update Time                                | Approx. Size in MB  |                   |
| Last Update User =                              | Closed by Abend Y/N |                   |
| Last Update System = -                          | DSet used via Cat   |                   |
| UNIT Address = A545                             | I shal Number       |                   |
| RECFM =                                         |                     |                   |
| LRECL =                                         | Sec. Level short    |                   |
|                                                 | C III               | OK Actions Cancel |
|                                                 |                     |                   |

#### **RMM – UNIT Results**

| ÷        | 🚠 XINFO PC Client - Space - RMM DSN Information                                                          |                           |      | _    |               |
|----------|----------------------------------------------------------------------------------------------------|---------------------------|------|------|---------------|
| F        | File Home Table Netplan Barchart Chart Script View                                                       |                           |      |      | 🛇 Style 🔻     |
|          |                                                                                                    |                           |      |      | Style         |
| t:       | Space - RMM DSN Information ×                                                                            |                           |      |      | <b></b>       |
| No       | S DSN  Ty Jobname   Stepname   DD-Name   Cre.Date   Cre.Time   Cre.Sys   Upd:Date                        | Upd:Time Upd:User Upd:Sys | UNIT | RECF | LRECL   E 🔨   |
| rksp     |                                                                                                    | 🕽 callo 🔎 callo 💭 callo 💭 | < 🔎  | < 🔎  | <all> 🔎</all> |
| ac       | CART.CNEV10B.DMS.A1035.DMSN.S2010274.T080127 PS ZAAAAG01 DMS ARCHIVE0 01.10.2010 08:02:11 MPI1 05.11.201 | 0 07:16:26 *HKP MPI8      | A545 | U    | 0             |
| e<br>H   | CART.CNEV10B.DMS.A1035.DMSN.S2010284.T120104 PS ZAAAAG01 DMS ARCHIVE0 11.10.2010 12:01:50 MPI1 15.11.201 | 0 06:32:57 *HKP MPI8      | A545 | U    | 0             |
| ree      | CART.CNEV10B.DMS.A1035.DMSN.S2010290.T070747 PS ZAAAAGX1 DMS ARCHIVE0 17.10.2010 07:08:31 MPI1 21.11.201 | 0 06:57:58 *HKP MPI8      | A545 | U    | 0             |
|          | CART.CNEV10B.DMS.A1035.DMSN.S2010308.T080119 PS ZAAAAG01 DMS ARCHIVE0 04.11.2010 08:02:10 MPI1 09.12.201 | 0 09:42:18 *HKP MPI8      | A545 | U    | 0             |
| _        | CART.CNEV10B.DMS.A1035.DMSN.S2010327.T080118 PS ZAAAAG01 DMS ARCHIVE0 23.11.2010 08:02:06 MPI1 28.12.201 | 0 07:33:59 *HKP MPI8      | A545 | U    | 0             |
|          | CART.CNEV10B.DMS.A1035.DMSN.S2010332.T080009 PS ZAAAAG01 DMS ARCHIVE0 28.11.2010 08:01:12 MPI1 02.01.201 | 1 06:53:52 *HKP MPI8      | A545 | U    | 0             |
|          | CART.CNEV10B.DMS.A1035.DMSN.S2010336.T080125 PS ZAAAAG01 DMS ARCHIVE0 02.12.2010 08:02:17 MPI1 06.01.201 | 1 07:33:36 *HKP MPI8      | A545 | U    | 0             |
| 1        | CART.CNEV10B.DMS.A1035.DMSN.S2011018.T080331 PS ZAAAAG01 DMS ARCHIVE0 18.01.2011 08:04:11 MPI1 22.02.201 | 1 09:08:43 *HKP MPI8      | A545 | U    | 0             |
| <u> </u> | CART.CNEV10B.DMS.A1035.DMSN.S2011041.T080228 PS ZAAAAG01 DMS ARCHIVE0 10.02.2011 08:03:02 MPI1 17.03.201 | 1 08:38:26 *HKP MPI8      | A545 | U    | 0             |
|          | CART.CNEV10B.DMS.A1035.DMSN.S2011042.T080130 PS ZAAAAG01 DMS ARCHIVE0 11.02.2011 08:40:18 MPI1 18.03.201 | 1 08:44:38 *HKP MPI8      | A545 | U    | 0             |
|          | CART.CNEV10B.DMS.A1035.DMSN.S2011043.T080009 PS ZAAAAG01 DMS ARCHIVE0 12.02.2011 08:00:46 MPI1 19.03.201 | 1 07:30:01 *HKP MPI8      | A545 | U    | 0             |
|          | CART.CNEV10B.DMS.A1035.DMSN.S2011051.T080008 PS ZAAAAG01 DMS ARCHIVE0 20.02.2011 08:00:44 MPI1 20.02.201 | 1 09:25:57 *OCE MPI1      | A545 | U    | 0             |
|          | CART.CNEV10B.DMS.A1035.DMSN.S2011052.T120053 PS ZAAAAG01 DMS ARCHIVE0 21.02.2011 12:01:33 MPI1 21.02.201 | 1 13:32:19 *OCE MPI1      | A545 | U    | 0             |
|          | CART.CNEV10B.DMS.A1035.DMSN.S2011054.T080258 PS ZAAAAG01 DMS ARCHIVE0 23.02.2011 08:03:29 MPI1 23.02.201 | 1 09:07:05 *OCE MPI1      | A545 | U    | 0             |
|          | CART.CNEV10B.DMS.A1035.DMSN.S2011058.T080010 PS ZAAAAG01 DMS ARCHIVE0 27.02.2011 08:00:43 MPI1 27.02.201 | 1 09:36:21 *OCE MPI1      | A545 | U    | 0             |
|          | CART.CNEV10B.DMS.A1035.DMSN.S2011060.T080155 PS ZAAAAG01 DMS ARCHIVE0 01.03.2011 08:02:25 MPI1 01.03.201 | 1 09:54:18 *OCE MPI1      | A545 | U    | 0             |
|          | CART.CNEV10B.DMS.A1035.DMSN.S2011072.T080009 PS ZAAAAG01 DMS ARCHIVE0 13.03.2011 08:00:40 MPI1 13.03.201 | 1 09:32:40 *OCE MPI1      | A545 | U    | 0             |
|          | CART.CNEV10B.DMS.A1035.DMSN.S2011073.T120100 PS ZAAAAG01 DMS ARCHIVE0 14.03.2011 12:01:32 MPI1 14.03.201 | 1 13:32:11 *OCE MPI1      | A545 | U    | 0             |
|          | CART.CNEV10B.DMS.A1035.DMSN.S2011079.T080009 PS ZAAAAG01 DMS ARCHIVE0 20.03.2011 08:00:45 MPI1 20.03.201 | 1 09:35:05 *OCE MPI1      | A545 | U    | 0             |
|          | CART.CNEV10B.DMS.G001.DMSN.S2010286.T043150 PS ZAABAG01 DMS ARCHIVE0 13.10.2010 04:32:33 MPI1 17.11.201  | 0 07:25:54 *HKP MPI8      | A545 | U    | 0             |
|          | CART.CNEV10B.DMS.G001.DMSN.S2010291.T162335 PS ZAABAG01 DMS ARCHIVE0 18.10.2010 16:24:24 MPI1 22.11.201  | 0 06:31:11 *HKP MPI8      | A545 | U    | 0             |
|          | CART.CNEV10B.DMS.G001.DMSN.S2010317.T081805 PS ZAABAG01 DMS ARCHIVE0 13.11.2010 08:18:55 MPI1 18.12.201  | 0 07:10:13 *HKP MPI8      | A545 | U    | 0             |
|          | CART.CNEV10B.DMS.G001.DMSN.S2011042.T040933 PS ZAABAG01 DMS ARCHIVE0 11.02.2011 04:10:10 MPI1 18.03.201  | 1 08:44:38 *HKP MPI8      | A545 | U    | 0             |
|          | CART CNEV10R DMS G001 DMSN S2011047 T040859 PS ZAARAG01 DMS ARCHIVE0 16 02 2011 04/09/30 MPI1 23 03 201  | 1 08-00-59 *HKP MPI8      | A545 | U.   | n Y           |
|          |                                                                                                    |                           |      |      | >             |
| Co       | Connected as: P392F, file: XX37T#25                                                                      |                           |      |      | Lines: 60     |

| љ.                                                                                                    |                                                                                                    |                                         |           | XINFO PC Client        |              |                | _          |           |
|----------------------------------------------------------------------------------------------------|----------------------------------------------------------------------------------------------------|-----------------------------------------|-----------|------------------------|--------------|----------------|------------|-----------|
| File Home                                                                                                    | Table Netplan                                                                                                    | Barchart Chart Sc                       | ript View |                        |              |                |            | ⇔ Style * |
| ing Copy                                                                                                    | Customize<br>Use Default<br>Use Custom                                                                                                    | Group<br>∑ Statistics<br>Subtable Graph | Show SQL  | New Library Explorer   | To get infor | mation about F | RMM-Volume |           |
| Edit                                                                                                    | Table Layout                                                                                                    | Table Functions                         | Tools     | Chart                  |              |                |            |           |
| Workspace Tree<br>CICS<br>CICS<br>SMF<br>Space<br>Dataset Inf<br>VSAM Info<br>HSM Back<br>HSM Migra<br>Volume Inf<br>CA1 Inform<br>CA1 Inform<br>RMM DSN<br>CA-Disk M<br>CA-Disk Ba<br>DSN Occu<br>SMS Mgm<br>SMS Storag<br>SMS Storag | To (VTOC)     up Info     ated Info     fo     nations     Information     ligrated     ackup     rrences     t. Class     Class     ge Class     ge Group     Favo |                                         | S         | elect option<br>Volume | 8 for RMM    |                |            |           |
| Connected as: P392F,                                                                                                    | file: XX37T#25                                                                                                    |                                         |           |                        |              |                |            |           |

#### **RMM – Creation Date Selection**

| Space - RMM DSN Information                | X                           |
|--------------------------------------------|-----------------------------|
|                                            |                             |
| DSN =                                      |                             |
| GDG-Generation =                           |                             |
| VOLSER =                                   |                             |
| Type (PS,PO,GD) =                          | BLKSIZE = -                 |
| Jobname = 💌                                | Compaction used Y/N =       |
| Stepname =                                 | Dataset Owner =             |
| DD Name =                                  | Date last read = DD.MM.YYYY |
| Create Date = 29.12.2010 DD.MM.YYYY        | Date last written           |
| Create Time = + HH:MM:SS                   | Retention Date = DD.MM.YYYY |
| Create System ID =                         | Dataset Sequence No =       |
| Last Update Date = DD.MM.YYYY              | Volume Sequence No.         |
| Last Update Time                           | Block Count = 💌             |
| Last Update User If you like to know which | Approx. Size in KB =        |
| Last Update System tapes are created at    | Approx. Size in MB          |
| UNIT Address 29.12.2010?                   | Closed by Abend Y/N =       |
| RECFM =                                    | DSet used via Cat.          |
|                                            | Label Number =              |
|                                            | Sec. Level short =          |
|                                            |                             |
|                                            | OK Actions Cancel           |

#### **RMM – Creation Date Results**

| ÷.      |                                                                                                    |               |                 |            |                  |               | XINF            | O PC C | lient - Space | - RMM DSN     | Information   |               |             |               |             |                 |             | - 0             | $\times$        |
|---------|----------------------------------------------------------------------------------------------------|---------------|-----------------|------------|------------------|---------------|-----------------|--------|---------------|---------------|---------------|---------------|-------------|---------------|-------------|-----------------|-------------|-----------------|-----------------|
| F       | ile                                                                                                    | Home          | Table           | Netplan    | Barchart (       | Chart S       | Script          | View   |               |               |               |               |             |               |             |                 |             | 1               | ♡ Style *       |
|         | /                                                                                                    |               |                 | i contra   | Barchart         |               | , cript         | V1CVV  |               |               |               |               |             |               |             |                 |             |                 | - Style         |
| t       |                                                                                                    | Space         | - KMM DSN       | Informatio |                  |               |                 |        |               |               |               |               |             |               |             |                 |             |                 |                 |
| No      |                                                                                                    | DSN           |                 |            |                  | GDGGen        | VOLSEF          | } ∣ Ty | Jobname       | Stepname      | DD-Name       | Cre.Date      | Cre.Time    | Cre.Sys       | Upd:Date    | Upd:Time        | Upd:User    | r Upd:Sys       | UNI 🔶           |
| rksp    | <al< td=""><td>  &gt;</td><td></td><td></td><td>Q</td><td><all> 🔎</all></td><td>) <all> ,</all></td><td>ρ</td><td><all> 🔎</all></td><td><all> 🔎</all></td><td><all> 🔎</all></td><td><all> 🔎</all></td><td><all></all></td><td><all> 🔎</all></td><td><all></all></td><td><all> 🔎 🔎</all></td><td><all></all></td><td>🔎 <all> 🖇</all></td><td>S</td></al<> | >             |                 |            | Q                | <all> 🔎</all> | ) <all> ,</all> | ρ      | <all> 🔎</all> | <all> 🔎</all> | <all> 🔎</all> | <all> 🔎</all> | <all></all> | <all> 🔎</all> | <all></all> | <all> 🔎 🔎</all> | <all></all> | 🔎 <all> 🖇</all> | S               |
| ac      |                                                                                                    | CART.CNE      | /98C.DMS.ME     | BPOO.DMSN. | S2010363.T053903 |               | 940092          | PS     | ZAEFDG01      | MERGE         | ARCHIVE1      | 29.12.2010    | 05:39:49    | MPI1          | 29.12.2010  | 08:03:35        | *OCE        | MPI1            | A529            |
| e<br>H  |                                                                                                    | CART.CNE      | /98C.DMS.ME     | BP00.DMSN. | S2010363.T073334 |               | 940234          | PS     | ZAEFBG01      | MERGE         | ARCHIVE1      | 29.12.2010    | 07:33:57    | MPI1          | 29.12.2010  | 10:10:33        | *OCE        | MPI1            | A52/            |
| ee.     |                                                                                                    | CART.CNE      | /98C.DMS.ME     | BP00.DMSN. | S2010363.T074523 |               | 941696          | PS     | ZAEFBG03      | MERGE         | ARCHIVE1      | 29.12.2010    | 07:45:47    | MPI3          | 29.12.2010  | 10:32:55        | *OCE        | MPI3            | A526            |
|         |                                                                                                    | CART.CNE      | /98C.DMS.ME     | BP00.DMSN. | S2010363.T080140 |               | 941302          | PS     | ZAEFBG05      | MERGE         | ARCHIVE1      | 29.12.2010    | 08:02:12    | MPI5          | 22.02.2011  | 00:44:07        | *OCE        | MPI5            | A521            |
|         |                                                                                                    | CART.CNE      | /98C.DMS.ME     | BP00.DMSN. | S2010363.T080348 |               | 940244          | PS     | ZAEFDG01      | MERGE         | ARCHIVE1      | 29.12.2010    | 08:04:33    | MPI1          | 29.12.2010  | 11:10:25        | *OCE        | MPI1            | A529            |
| =       |                                                                                                    | CART.CNE      | /98C.DMS.ME     | BP00.DMSN. | S2010363.T081510 |               | 941306          | PS     | ZAEFBG07      | MERGE         | ARCHIVE1      | 29.12.2010    | 08:15:37    | MPI7          | 05.03.2011  | 00:26:40        | *OCE        | MPI7            | A522            |
| $\star$ |                                                                                                    | CART.CNE      | /98C.DMS.ME     | BP00.DMSN. | S2010363.T101046 |               | 940480          | PS     | ZAEFBG01      | MERGE         | ARCHIVE1      | 29.12.2010    | 10:11:09    | MPI1          | 19.03.2011  | 00:21:08        | *OCE        | MPI2            | A528            |
|         |                                                                                                    | CART.CNE      | /98C.DMS.ME     | BP00.DMSN. | S2010363.T103307 |               | 942530          | PS     | ZAEFBG03      | MERGE         | ARCHIVE1      | 29.12.2010    | 10:33:55    | MPI3          | 22.03.2011  | 00:58:11        | *OCE        | MPI3            | A526            |
|         |                                                                                                    | CART.CNE      | /98C.DMS.ME     | BP00.DMSN. | S2010363.1104101 |               | 941403          | PS     | ZAEFBG05      | MERGE         | ARCHIVE1      | 29.12.2010    | 10:41:48    | MPI5          | 22.03.2011  | 01:03:06        | "OCE        | MPI5            | A521            |
|         |                                                                                                    | CART.CNE      | /98C.DMS.ME     | BP00.DMSN. | S2010363.1104239 |               | 9416/4          | PS     | ZAEFBG0/      | MERGE         | ARCHIVE1      | 29.12.2010    | 10:43:32    | MPI/          | 13.03.2011  | 04:59:34        | "OCE        | MPI/            | A522            |
|         |                                                                                                    | CART.CNE      | /98C.DMS.ME     | BPOOLDMSN. | S2010363.17      |               |                 | _      |               |               | RCHIVET       | 29.12.2010    | 12:36:58    | MPI3          | 24.03.2011  | 01:04:21        | TOCE        | MPI4            | A52:            |
|         |                                                                                                    | CART.CNE      | /98C.DMS.ME     | SPOULDMSN. | S2010363.1       | Crea          | ation           | Dat    | te + Ti       | ime           |               | 29.12.2010    | 12:55:49    | MPI5          | 15.03.2011  | 01:23:47        | TOCE        | MPI5            | A5Z             |
|         |                                                                                                    | CART.CNE      | /98C.DMS.ME     | SPOULDMSN. | S2010363.1       |               | 041141          | D.C.   | 74550001      | MEDGE         | RCHIVET       | 29.12.2010    | 13:02:53    | MP17          | 19.02.2011  | 06:39:19        | TOCE        | MP18            | A52:            |
|         |                                                                                                    | CART.CNE      | /98C.DMS.ME     | SPUU.DMSN. | S2010363.1140638 |               | 941141          | PS     | ZAEFBGUT      | MERGE         | ARCHIVET      | 29.12.2010    | 14:06:59    | MPTT          | 20.03.2011  | 02:11:34        | TOCE        | MPIT            | A52/            |
|         |                                                                                                    | CART.CNE      | /98C.DMS.ME     | SPUU.DMSN. | S2010363.1144329 |               | 941651          | PS     | ZAEFBG03      | MERGE         | ARCHIVET      | 29.12.2010    | 14:44:19    | MP13          | 24.03.2011  | 00:53:09        | TOCE        | MP14            | A5Z:            |
|         |                                                                                                    | CART.CNE      | /98C.DMS.ME     | SPOULDMSN. | S2010363.1162407 |               | 941207          | PS     | ZAEFBG01      | MERGE         | ARCHIVET      | 29.12.2010    | 16:24:51    | MPIT          | 29.12.2010  | 19:05:26        | TOCE        | MPIT            | A52/            |
|         |                                                                                                    | CART.CNEV     | /98C.DMS.ME     | BPOO.DMSN. | S2010363.11/4210 |               | 942142          | PS     | ZAEFBG03      | MERGE         | ARCHIVE1      | 29.12.2010    | 17:43:04    | MPI3          | 18.01.2011  | 10:18:36        | "OCE        | MPI6            | A52:            |
|         |                                                                                                    | CART.CNE      | /98C.DMS.ME     | BP00.DMSN. | S2010363.T190540 |               | 941271          | PS     | ZAEFBG01      | MERGE         | ARCHIVE1      | 29.12.2010    | 19:06:26    | MPI1          | 29.12.2010  | 21:50:26        | *OCE        | MPI1            | A52/            |
|         |                                                                                                    | CART.CNE      | /98C.DMS.ME     | BP00.DMSN. | S2010363.T222227 |               | 941310          | PS     | ZAEFDG01      | MERGE         | ARCHIVE1      | 29.12.2010    | 22:22:49    | MPI1          | 19.03.2011  | 00:13:26        | *OCE        | MPI2            | A52/            |
|         |                                                                                                    | CART.CNE      | /99B.B92.BY.    | APT3660.PF | RI.E10363.N999   |               | 930246          | PS     | ZBBFASI1      | ARCH001       | SYS00077      | 29.12.2010    | 00:48:23    | MPI1          | 03.02.2011  | 14:04:23        | *OCE        | MPI1            | A56E            |
|         |                                                                                                    | CART.CTAZ     | 98C.DMS.ME      | COO.DMSN.  | S2010363.T053949 |               | 981131          | PS     | ZAEFDG01      | MERGE         | ARCHIVC1      | 29.12.2010    | 05:40:37    | MPI1          | 29.12.2010  | 08:03:42        | *OCE        | MPI1            | A421            |
|         |                                                                                                    | CART.CTAZ     | 98C.DMS.ME      | COO.DMSN.  | S2010363.T073357 |               | 982479          | PS     | ZAEFBG01      | MERGE         | ARCHIVC1      | 29.12.2010    | 07:34:19    | MPI1          | 29.12.2010  | 10:10:42        | *OCE        | MPI1            | A425            |
|         |                                                                                                    | CART.CTAZ     | 98C.DMS.ME      | COO.DMSN.  | S2010363.T074547 |               | 982550          | PS     | ZAEFBG03      | MERGE         | ARCHIVC1      | 29.12.2010    | 07:46:13    | MPI3          | 29.12.2010  | 10:33:02        | *OCE        | MPI3            | A42E            |
|         |                                                                                                    | CART CTA7     |                 |            | COUTUSES 2080515 |               | 921590          | PC     | 74FERG05      | MERGE         | ARCHIV/C1     | 29 12 2010    | 08-02-37    | MPIS          | 29 12 2010  | 10-/0-57        | *00F        | MP15            | ∆ <b>4</b> 2: ¥ |
|         | <b>&lt;</b>                                                                                                    |               |                 |            |                  |               |                 |        |               |               |               |               |             |               |             |                 |             |                 | >               |
| Co      | nneo                                                                                                    | cted as: P392 | 2F, file: XX37T | #25        |                  |               |                 |        |               |               |               |               |             |               |             |                 |             | Lin             | es: 130 💡       |

### XINFO and RMM (ISPF dialog)

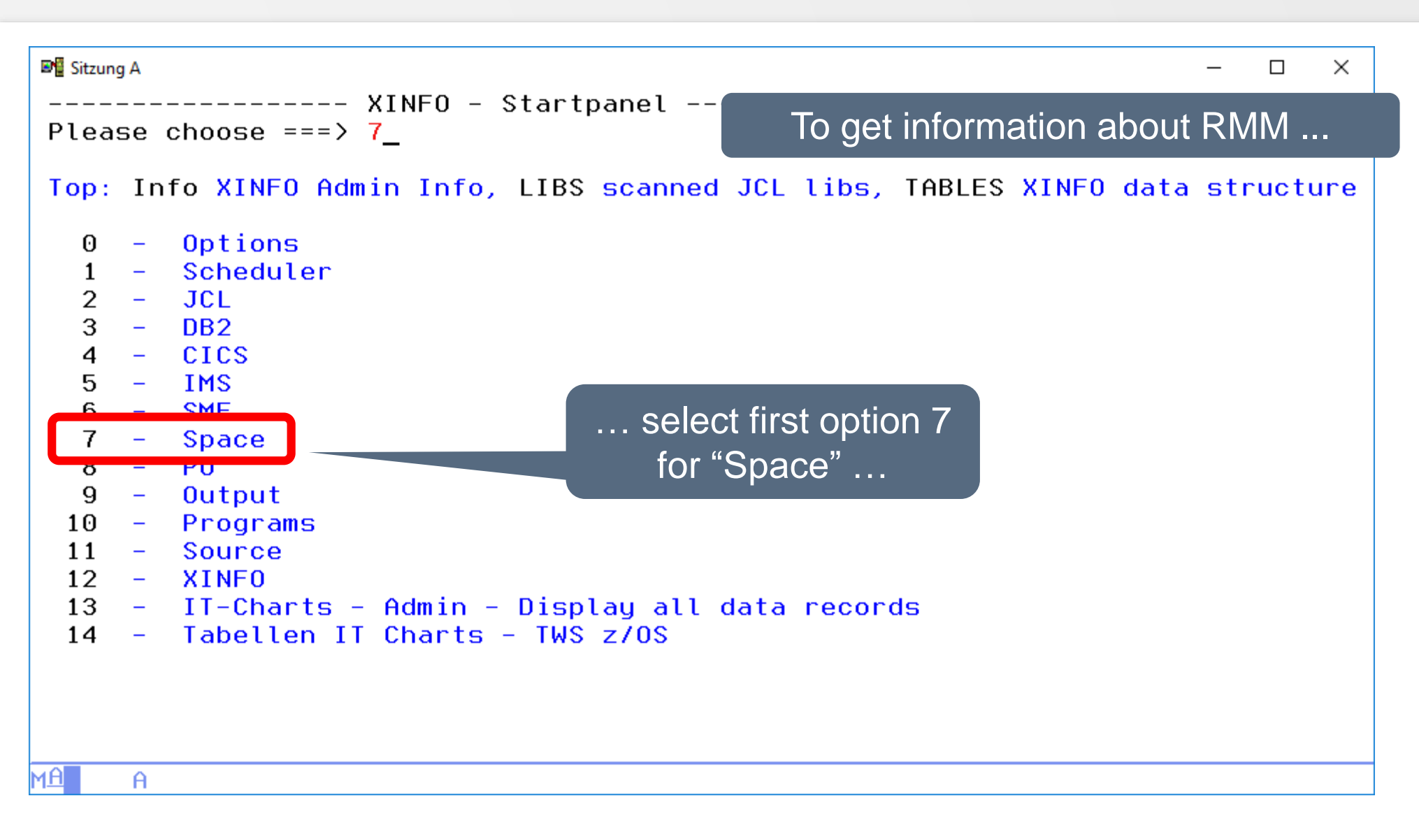

### **RMM - Displays**

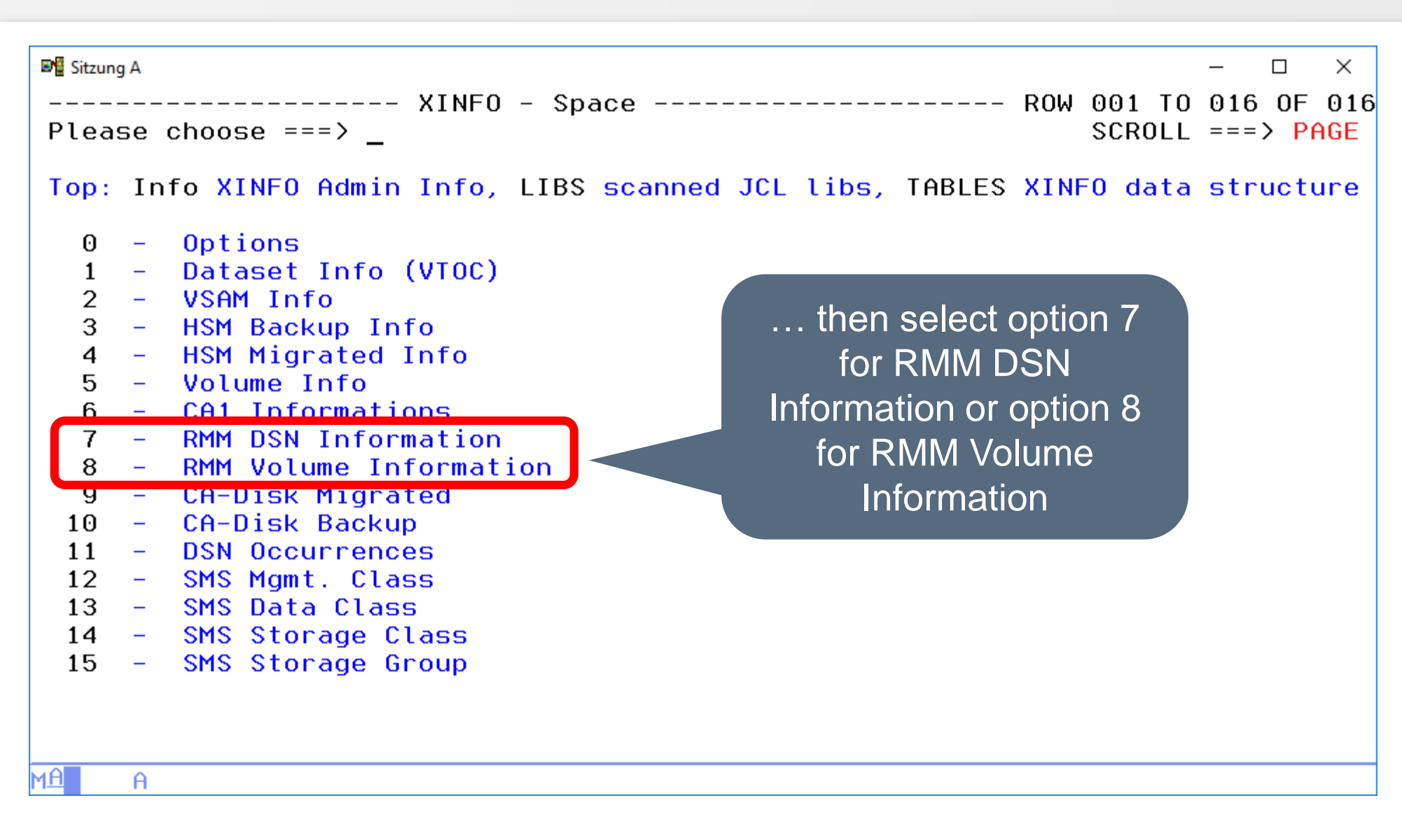

### **RMM – DSN selection**

| ₽¶SitzungA<br>Search Argume<br>Command ===> _ | nts Space            | With option 7 you get the RMM DSN selection p<br>with 43 selection criteria, here line 1 – 18 up to | anel<br>57 |
|-----------------------------------------------|----------------------|----------------------------------------------------------------------------------------------------|------------|
| Top : BATCH Build<br>EditSQL Mod              | JCL OPT<br>ify SQL b | PT Options Reset Clear Panel SHOW Show SQL before Execution                                         |            |
| DSN                                           | ===> EO              | )                                                                                                   |            |
| GDG-Generation                                | ===> E0              | )                                                                                                   |            |
| VOLSER                                        | ===> EQ              |                                                                                                    |            |
| Type (PS,PO,GD)                               | ===> EQ              |                                                                                                    |            |
| Jobname                                       | ===> EQ              |                                                                                                    |            |
| Stepname                                      | ===> EQ              |                                                                                                    |            |
| DD Name                                       | ===> EQ              |                                                                                                    |            |
| Create Date                                   | ===> EQ              | DD.MM.YYYY                                                                                          |            |
| Create Time                                   | ===> <mark>EQ</mark> | ) <u>    :    :                           </u>                                                      |            |
| Create System ID                              | ===> <mark>EQ</mark> | )                                                                                                   |            |
| Last Update Date                              | ===> <mark>EQ</mark> | DD.MM.YYYY                                                                                          |            |
| Last Update Time                              | ===> <mark>EQ</mark> | Q <u>: :</u> HH:MM:SS                                                                               |            |
| Last Update User                              | ===> <mark>EQ</mark> | )                                                                                                   |            |
| Last Update System                            | ===> <mark>EQ</mark> | )                                                                                                   |            |
| UNIT Address                                  | ===> EQ              | )                                                                                                   |            |
| RECFM                                         | ===> EQ              | )                                                                                                   |            |
| LRECL                                         | ===> EQ              | )                                                                                                   |            |
| BLKSIZE                                       | ===> <mark>EQ</mark> | )                                                                                                   |            |
| MA A                                          |                      |                                                                                                    |            |

### **RMM – DSN selection**

| 💵 📲 Sitzung A       |                        |                                                    |
|---------------------|------------------------|----------------------------------------------------|
| Search Argume       | nts Space              | With option 7 you get the RMM DSN selection panel  |
| Command ===> _      | -                      | with 12 coloction critoria hara line 10 26 up to 5 |
| _                   |                        |                                                    |
| Top : BATCH Build   | JCL OPT                | Options Reset Clear Panel SHOW Show SQL            |
| EditSQL Mod         | ify SQL be             | efore Execution                                    |
|                     |                        |                                                    |
| Compaction used     | ===> EQ _              | Y/N                                                |
| Dataset Owner       | ===> EQ _              |                                                    |
| Date last read      | ===> EQ _              | DD.MM.YYYY                                         |
| Date last written   | ===> EQ _              | DD.MM.YYYY                                         |
| Retention Date      | ===> <mark>EQ</mark> _ | DD.MM.YYYY                                         |
| Dataset Sequence No | ===> <mark>EQ</mark> _ |                                                    |
| Volume Sequence No. | ===> <mark>EQ</mark> _ |                                                    |
| Block Count         | ===> <mark>EQ</mark> _ |                                                    |
| Approx. Size in KB  | ===> <mark>EQ</mark> _ |                                                    |
| Approx. Size in MB  | ===> <mark>EQ</mark> _ |                                                    |
| Closed by Abend     | ===> <mark>EQ</mark> _ | Y/N                                                |
| DSet used via Cat.  | ===> <mark>EQ</mark> _ | _                                                  |
| Label Number        | ===> <mark>EQ</mark> _ |                                                    |
| Sec. Level short    | ===> <mark>EQ</mark> _ |                                                    |
| Sec. Level long     | ===> EQ _              |                                                    |
| SMS Management      | ===> EQ _              |                                                    |
| SMS Storage Group   | ===> <mark>EQ</mark> _ |                                                    |
| SMS Storage Class   | ===> <mark>EQ</mark> _ |                                                    |
| MA A                |                        |                                                    |
|                     |                        |                                                    |

### **RMM – DSN selection**

| ₽¶SitzungA<br>Search Arguments Spac<br>Command ===> _                                                                                                    | With option 7 you get the RMM DSN selection panel with 43 selection criteria, here line 37 – 54 up to 57 |
|----------------------------------------------------------------------------------------------------|----------------------------------------------------------------------------------------------------|
| Top : BATCH Build JCL OF<br>EditSQL Modify SQL                                                                                                    | T Options Reset Clear Panel SHOW Show SQL<br>before Execution                                            |
| SMS Data Class Name ===> EQ<br>VRS Management ===> EQ<br>Matching VRS Type ===> EQ<br>Matching VRS Name ===> EQ                                                                  |                                                                                                    |
| Matching VRS Job M. ===> EQ<br>Retained by VRS ===> EQ<br>Extract Timestamp ===> EQ<br>Pri VRS Subchain ===> EQ                                                                  | Y/N<br>DD.MM.YYYY                                                                                        |
| Pri. VRS Subchain ===> EC<br>Sec. VRS Name Mask ===> EC<br>Sec. VRS Job Mask ===> EC<br>Sec. VRS Subchain ===> EC                                                                | DD.MM.YYYY                                                                                               |
| Sec. VRS Subchain ===> E(<br>Sec. VRS Start Date ===> E(<br>Total block count ===> E(<br>% of Vol used by DS ===> E(<br>Creating program na ===> E(<br>Last Used Program ===> E( | DD. MM. YYYY                                                                                             |
| MA A                                                                                                    | ·                                                                                                    |

## **RMM – Last Update Selection**

| 📲 Sitzung A                      |                                                      | - 🗆 X                                                           |
|----------------------------------|------------------------------------------------------|-----------------------------------------------------------------|
| Search Argume<br>Command ===>    | ents Space – RMM DSN Info                            | ormation ROW 001 TO 018 OF 057<br>SCROLL ===> <mark>PAGE</mark> |
| Top : BATCH Build<br>EditSQL Mod | d JCL OPT Options Reset<br>dify SQL before Execution | Clear Panel SHOW Show SQL<br>n                                  |
| DSN                              | ===> EO                                              |                                                                 |
| GDG-Generation                   | ===> EQ                                              |                                                                 |
| VOLSER                           | ===> EQ                                              | You like to know which files are                                |
| Type (PS,PO,GD)                  | ===> <mark>EQ</mark>                                 | from 2011 or even older                                         |
| Jobname                          | ===> <mark>EQ</mark>                                 |                                                                 |
| Stepname                         | ===> EQ                                              |                                                                 |
| DD Namo                          | > F0                                                 |                                                                 |
| Create Date                      | ===> EQ <u>21.03.2011</u>                            | DD.MM.YYYY                                                      |
| Create Lime                      | ===> EŲ <u>:</u>                                     | HH:MM:SS                                                        |
| Create System ID                 | ===> EQ                                              |                                                                 |
| Last Update Date                 | ===> EQ                                              | DD.MM.YYYY                                                      |
| Last Update Time                 | ===> EQ <u>:</u>                                     | HH:MM:SS                                                        |
| Last Update User                 | ===> EQ                                              |                                                                 |
| Last Update System               | ===> EQ                                              |                                                                 |
| UNII Address                     | ===> EQ                                              |                                                                 |
| RECEM                            | ===> EQ                                              |                                                                 |
|                                  | ===> EU                                              |                                                                 |
| BLKSIZE                          | ===> EŲ                                              |                                                                 |
| MH A                             |                                                      |                                                                 |

### **RMM – Last Update Results**

| 📲 Sitzung    | Α                   |                       |                         |                 |                              |                   |                                                |                                               |          |                    | _          |            | ×                      |
|--------------|---------------------|-----------------------|-------------------------|-----------------|------------------------------|-------------------|------------------------------------------------|-----------------------------------------------|----------|--------------------|------------|------------|------------------------|
| comma        | and ==              | =>_                   | Space                   | – R             | MM DSN                       | Inf               | formation                                      |                                               | ROI      | V 001 TO<br>SCROLL | 014<br>=== | OF<br>> PA | 128<br><mark>GE</mark> |
| Top<br>Botto | : Le<br>AL<br>om: ? | egend<br>L FI<br>List | SAVE<br>X SHO<br>all Li | SO<br>)W<br>ine | RT Fir<br>EditSQL<br>Command | nd<br>_ ]<br>Is S | STAT LIE<br>[nfo Tab]<br>S <mark>Select</mark> | 3S BATC<br>Les Gro<br>DP <mark>Depen</mark> o | Creation | date               |            |            |                        |
|              | JU                  | J JCL+                | Proc                    | JJ              | ob PJ                        | PGN               | 1/PROC DS                                      | S Dataset                                     | PC Proc  | Par M              | SMF        | :          |                        |
|              | US                  | S SME7                | DSN J                   | JI J            | ob/labi                      | e                 | JB JOD/DF                                      | 3D O Oper                                     | SU Suco  | c. Pre             | ∋d.        | • • •      |                        |
| DS           | SN                  |                       |                         |                 | VOLSER                       | Τy                | Jobname                                        | Stepname                                      | DD-Name  | Cre.Date           | e          | Cre.       | Tim                    |
| CA           | ART.CN              | IEV10B                | .DMS.A                  | 12              | 935252                       | ΡŚ                | ZAAAAG01                                       | DMS                                           | ARCHIVE0 | 21.03.20           | 911        | 12:0       | 1:3                    |
| CA           | ART.CN              | IEV10B                | . DMS.G                 | 60>             | 935191                       | PS                | ZAABAG01                                       | DMS                                           | ARCHIVE0 | 21.03.20           | 911        | 04:0       | 5:5                    |
| CA           | ART.CN              | VEV10B                | . DMS . M               | 1B>             | 935201                       | PS                | ZAEFHG01                                       | MERGE                                         | ARCHIVE1 | 21.03.20           | 911        | 06:3       | 0:5                    |
| CA           | ART.CN              | IEV98C                | . DMS . B               | 30>             | 942134                       | PS                | ZAABAMI0                                       | DMS                                           | ARCHIVE0 | 21.03.20           | 911        | 04:2       | 3:4                    |
| CA           | ART.CN              | IEV98C                | . DMS . B               | 30>             | 942546                       | PS                | ZAABAMI0                                       | DMS                                           | ARCHIVE0 | 21.03.20           | 911        | 05:5       | 6:4                    |
| CA           | ART.CN              | IEV98C                | . DMS . B               | 30>             | 940609                       | PS                | ZAABAMI0                                       | DMS                                           | ARCHIVE0 | 21.03.20           | 911        | 06:5       | 7:5                    |
| CA           | ART.CN              | IEV98C                | . DMS . B               | 30>             | 942432                       | PS                | ZAABAMI0                                       | DMS                                           | ARCHIVE0 | 21.03.20           | 911        | 07:5       | 9:3                    |
| CA           | ART.CN              | IEV98C                | . DMS . B               | 30>             | 942442                       | PS                | ZAABAMIO                                       | DMS                                           | ARCHIVE0 | 21.03.20           | 911        | 09:0       | 2:4                    |
| CA           | ART.CN              | IEV98C                | . DMS . B               | 30>             | 943027                       | PS                | ZAABAMI0                                       | DMS                                           | ARCHIVE0 | 21.03.20           | 911        | 09:5       | 0:3                    |
| CA           | ART.CN              | IEV98C                | . DMS . B               | 30>             | 940680                       | PS                | ZAABAMIO                                       | DMS                                           | ARCHIVE0 | 21.03.20           | 911        | 11:0       | 2:2                    |
| CA           | ART.CN              | IEV98C                | . DMS . B               | 30>             | 941795                       | PS                | ZAABAMIO                                       | DMS                                           | ARCHIVE0 | 21.03.20           | 911        | 12:1       | 8:3                    |
| CA           | ART.CN              | IEV98C                | . DMS . B               | 30>             | 942513                       | PS                | ZAABAMIO                                       | DMS                                           | ARCHIVE0 | 21.03.20           | 911        | 13:5       | 2:3                    |
| CA           | ART.CN              | IEV98C                | . DMS . B               | 30>             | 943061                       | PS                | ZAABAMIO                                       | DMS                                           | ARCHIVE0 | 21.03.20           | 911        | 16:0       | 3:1                    |
| CA           | ART.CN              | IEV98C                | . DMS . B               | 30>             | 942128                       | PS                | ZAABAMI0                                       | DMS                                           | ARCHIVE0 | 21.03.20           | 911        | 17:1       | 5:4                    |
| MA           | A                   |                       |                         |                 |                              |                   |                                                |                                               |          |                    |            |            |                        |

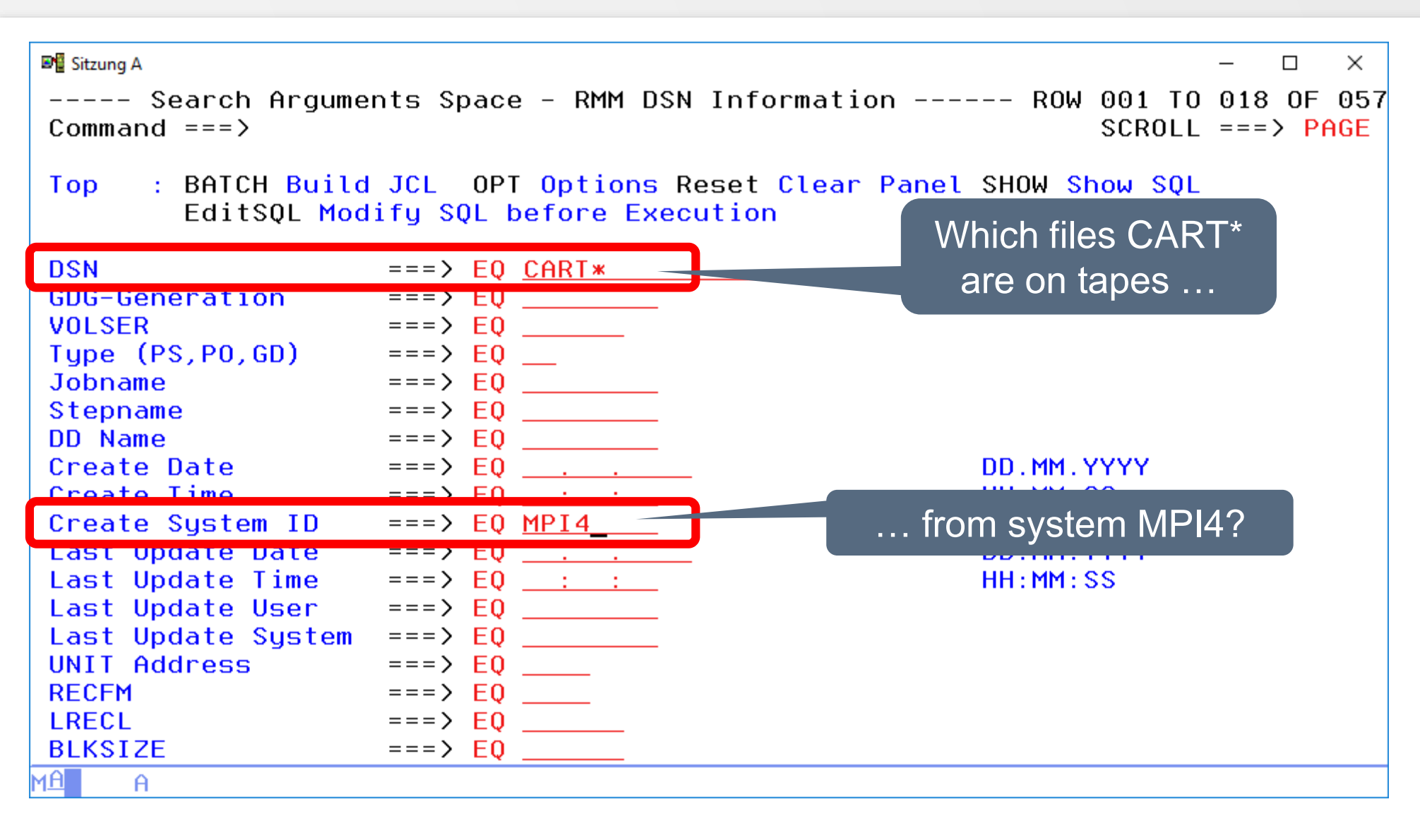

|                                                                                                    | 💵 🖉 Sitzu               | ung A                                                               |                                                                                                    |                                                                                                    |                                                                                                    |                                                                                                    |                                                                                                    |                                                                                                    |                                                                         |                                                                                                    | — C                                                                                                   | ן                                                                       | ×                                                                                                    |
|----------------------------------------------------------------------------------------------------|-------------------------|---------------------------------------------------------------------|----------------------------------------------------------------------------------------------------|----------------------------------------------------------------------------------------------------|----------------------------------------------------------------------------------------------------|----------------------------------------------------------------------------------------------------|----------------------------------------------------------------------------------------------------|----------------------------------------------------------------------------------------------------|-------------------------------------------------------------------------|----------------------------------------------------------------------------------------------------|----------------------------------------------------------------------------------------------------|-------------------------------------------------------------------------|----------------------------------------------------------------------------------------------------|
| Top       : Legend       SAVE       SORT       Find       STAT       LIBS       BAICH       Arrange       EXit         Bottom:       ?       Sorted by DSN       S       Select       and creation system       Job         JU JCL       J Job       FJ Job/Table       JB Job/DBD       Oper       SU St       P Pred.         JU SMF       AI       JT Job/Table       JB Job/DBD       Oper       SU St       P Pred.         CART.CNEV10B.DMS.G005.DMSN.S22       Cre.Date       Cre.Time       Cre.Sys       Upd:Date       Upd:Date       Upd:         CART.CTA210B.DMS.G004.DMSN.S22       06.10.2010       04:04:26       MPI4       10.11.2010       10:12         CART.CTA210B.DMS.G004.DMSN.S22       14.10.2010       04:04:26       MPI4       18.11.2010       08:2         CART.CTA210B.DMS.G004.DMSN.S22       16.10.2010       04:04:26       MPI4       18.11.2010       07:2         CART.CTA210B.DMS.G004.DMSN.S22       18.11.2010       04:04:26       MPI4       25.12.2010       08:4         CART.CTA210B.DMS.G004.DMSN.S22       18.11.2010       04:16:21       MPI4       25.12.2010       07:3         CART.CTA210B.DMS.G004.DMSN.S22       14.12.2010       04:16:21       MPI4       25.12.2010                                                                                                  | Comr                    | mand                                                                | ===>_                                                                                                    | Space –                                                                                                    | RMM DS                                                                                                    | N Inf                                                                                                    | formation                                                                                                    |                                                                                                    | ROW                                                                     | 001 TO<br>SCROLL                                                                                                   | 014<br>===>                                                                                           | DF<br>PA                                                                | 041<br>GE                                                                                             |
| DSN         Cre.Date         Cre.Time         Cre.Sys         Upd:Date         Upd:           CART.CNEV10B.DMS.G005.DMSN.S2>         15.02.2011         07:38:18         MPI4         22.03.2011         09:22           CART.CTAZ10B.DMS.G004.DMSN.S2>         06.10.2010         04:04:26         MPI4         10.11.2010         10:11           CART.CTAZ10B.DMS.G004.DMSN.S2>         14.10.2010         04:04:26         MPI4         15.11.2010         06:32           CART.CTAZ10B.DMS.G004.DMSN.S2>         14.10.2010         04:54:48         MPI4         18.11.2010         08:22           CART.CTAZ10B.DMS.G004.DMSN.S2>         16.10.2010         08:04:20         MPI4         20.11.2010         07:22           CART.CTAZ10B.DMS.G004.DMSN.S2>         16.10.2010         08:04:20         MPI4         23.12.2010         08:42           CART.CTAZ10B.DMS.G004.DMSN.S2>         16.10.2010         04:16:21         MPI4         29.12.2010         07:32           CART.CTAZ10B.DMS.G004.DMSN.S2>         20.11.2010         04:16:21         MPI4         29.12.2010         07:32           CART.CTAZ10B.DMS.G004.DMSN.S2>         14.12.2010         04:16:21         MPI4         20.3.2011         09:22           CART.CTAZ10B.DMS.G004.DMSN.S2>         16.02.2011         07:39:04         MPI4 | Top<br>Bot <sup>-</sup> | :<br>tom:                                                           | Leaend<br>Al<br>? SO<br>JU JCL<br>US SMF                                                                                                    | SAVE<br>rted by                                                                                                    | SORT F<br>DSN<br>Job P<br>Job/Ta                                                                                                    | ind<br>JPGN<br>ble                                                                                                    | STAT LIBS<br>Info Tabl<br>S Select<br>1/PROC DS D<br>JB Job/DBD                                                                                                    | BATCH A<br>and cre<br>ataset P<br>0 Oper                                                                                                    | rrange<br>eation sy<br>c pr<br>su su                                    | EXit<br>vstem                                                                                                    | Job<br>SMF<br>∋d                                                                                      |                                                                         |                                                                                                    |
| CART.CTAZ10B.DMS.G004.DMSN.S22 18.02.2011 04:09:33 MP14 18.02.2011 10:2<br>CART.CTAZ10B.DMS.G004.DMSN.S22 19.02.2011 08:04:24 MP14 19.02.2011 14:2<br>MA H                                                                                                    |                         | DSN<br>CART<br>CART<br>CART<br>CART<br>CART<br>CART<br>CART<br>CART | . CNEV10B<br>. CTAZ10B<br>. CTAZ10B<br>. CTAZ10B<br>. CTAZ10B<br>. CTAZ10B<br>. CTAZ10B<br>. CTAZ10B<br>. CTAZ10B<br>. CTAZ10B<br>. CTAZ10B<br>. CTAZ10B<br>. CTAZ10B | . DMS . G0<br>. DMS . G0<br>. DMS . G0<br>. DMS . G0<br>. DMS . G0<br>. DMS . G0<br>. DMS . G0<br>. DMS . G0<br>. DMS . G0<br>. DMS . G0<br>. DMS . G0<br>. DMS . G0 | 05. DMSN<br>04. DMSN<br>04. DMSN<br>04. DMSN<br>04. DMSN<br>04. DMSN<br>04. DMSN<br>04. DMSN<br>04. DMSN<br>04. DMSN<br>04. DMSN<br>04. DMSN | . \$2><br>. \$2><br>. \$2><br>. \$2><br>. \$2><br>. \$2><br>. \$2><br>. \$2><br>. \$2><br>. \$2><br>. \$2><br>. \$2><br>. \$2><br>. \$2><br>. \$2><br>. \$2> | Cre.Date<br>15.02.2011<br>06.10.2010<br>11.10.2010<br>14.10.2010<br>16.10.2010<br>18.11.2010<br>20.11.2010<br>24.11.2010<br>14.12.2010<br>15.02.2011<br>16.02.2011<br>17.02.2011 | Cre.Time<br>07:38:18<br>04:04:26<br>04:09:09<br>04:54:48<br>08:04:20<br>04:14:12<br>08:04:54<br>04:16:21<br>04:05:12<br>07:39:04<br>04:11:07<br>04:06:20 | Cre.Sys<br>MPI4<br>MPI4<br>MPI4<br>MPI4<br>MPI4<br>MPI4<br>MPI4<br>MPI4 | Upd: 1<br>22.03<br>10.13<br>15.13<br>18.13<br>20.13<br>23.12<br>25.12<br>29.12<br>18.03<br>22.03<br>23.03<br>24.03 | )ate<br>3.201<br>1.2010<br>1.2010<br>2.2010<br>2.2010<br>2.2010<br>2.2010<br>2.2010<br>3.201<br>3.201 | U<br>1 0<br>9 1<br>9 0<br>9 0<br>9 0<br>9 0<br>1 0<br>1 0<br>1 0<br>1 0 | pd:<br>9:2<br>0:1<br>6:3<br>8:2<br>7:2<br>8:4<br>6:5<br>7:3<br>9:2<br>9:2<br>8:0<br>7:2<br>8:0<br>7:2 |
|                                                                                                    | MA (                    |                                                                     | .CTAZ10B                                                                                                    | . DMS . GO                                                                                                    | 04.DMSN                                                                                                    | . \$2>                                                                                                    | 19.02.2011                                                                                                    | 08:04:24                                                                                                    | MPI4                                                                    | 19.02                                                                                                    | 2.201                                                                                                 | 1 1                                                                     | 4:2                                                                                                   |

| 🔊 🖥 Sitzung A                              |                                                      | – 🗆 X        |
|--------------------------------------------|------------------------------------------------------|--------------|
| Space - RMM DSN Informa                    | tion ROW 001 T                                       | 0 014 OF 041 |
| Command ===> _                             | SCRUL                                                | L ===> PAGE  |
| Top : Legend SAVE SORT Find STAT           | LIBS BA                                              |              |
| Sorted by DSN Sol                          | Tables G and volume sec                              | quence no.   |
| JU J roc J Job PJ PGM/PRO                  | C DS Dataset PC ProcParm S                           |              |
| US SM /DSN JT Job/Table JB J               | ob/DBD 0 Oper SU Succ. P P                           | re           |
|                                            |                                                      |              |
| USN<br>CODT CNEULOR DMS COOF DMSN S2011045 | 15 02 2011 07,28,18 MDI4                             | VULSER UPd:  |
| CAPT CTAZIOR DMS COOX DMSN S201047         | 15.02.2011 07:38:18 MP14<br>06 10 2010 04:04:26 MP14 | 935243 22.0  |
| CART CTAZIOB DMS CO04. DMSN S2010277       | 11 10 2010 04:04:20 MPT4                             | 995101 10.1  |
| CART CTAZIOB DMS 6004 DMSN S2010207        | 14 10 2010 04:05:05 M 14                             | 995104 15.1  |
| CART CIAZIOB DMS 6004 DMSN S2010207        | 16 10 2010 04:04:40 MPI4                             | 995180 20 1  |
| CART CIAZIOR DMS 6004 DMSN \$201032>       | 18 11 2010 04 14 12 MPI4                             | 995280 23 1  |
| CART. CTAZ10B. DMS. G004. DMSN. S201032>   | 20.11.2010 08:04:54 MPI4                             | 995292 25.1  |
| CART.CTAZ10B.DMS.G004.DMSN.S201032>        | 24.11.2010 04:16:21 MPI4                             | 995228 29.1  |
| CART.CTAZ10B.DMS.G004.DMSN.S201034>        | 14.12.2010 04:05:12 MPI4                             | 995262 18.0  |
| CART.CTAZ10B.DMS.G004.DMSN.S201104>        | 15.02.2011 07:39:04 MPI4                             | 995178 22.0  |
| CART.CTAZ10B.DMS.G004.DMSN.S201104>        | 16.02.2011 04:11:07 MPI4                             | 995083 23.0  |
| CART.CTAZ10B.DMS.G004.DMSN.S201104>        | 17.02.2011 04:06:20 MPI4                             | 995056 24.0  |
| CART.CTAZ10B.DMS.G004.DMSN.S201104>        | 18.02.2011 04:09:33 MPI4                             | 995220 18.0  |
| CART.CTAZ10B.DMS.G004.DMSN.S201105>        | 19.02.2011 08:04:24 MPI4                             | 995249 19.0  |
| MA                                         |                                                      |              |
|                                            |                                                      |              |

Multi volume files

### **RMM – Creation Date Selection**

| 📲 Sitzung A                                                                                                    |                                                                                              | - 🗆 X                                                    |
|----------------------------------------------------------------------------------------------------|----------------------------------------------------------------------------------------------|----------------------------------------------------------|
| Search Argume<br>Command ===>                                                                                               | nts Space – RMM DSN Informatio                                                               | n ROW 001 TO 018 OF 057<br>SCROLL ===> <mark>PAGE</mark> |
| Top : BATCH Build<br>EditSQL Mod                                                                                            | JCL OPT Options Reset Clear I<br>ify SQL before Execution                                    | Panel SHOW Show SQL                                      |
| DSN                                                                                                    | ===> EQ <u>CART*</u>                                                                         | Search for CART*-files,                                  |
| VOLSER<br>Type (PS,PO,GD)<br>Jobname<br>Stepname<br>DD Name<br>Create Date<br>Create Time<br>Create System ID               | > EQ<br>===> EQ<br>===> EQ<br>===> EQ<br>===> EQ<br>===> EQ<br>===> EQ<br>===> EQ<br>===> EQ | which are created<br>on a certain day<br>(31.12.2010)    |
| Last Update Date<br>Last Update Time<br>Last Update User<br>Last Update System<br>UNIT Address<br>RECFM<br>LRECL<br>BLKSIZE | ===> EQ<br>===> EQ<br>===> EQ<br>===> EQ<br>===> EQ<br>===> EQ<br>===> EQ                    | DD.MM.YYYY<br>HH:MM:SS                                   |
|                                                                                                    |                                                                                              |                                                          |

#### **RMM – Creation Date Results**

| 💵 🛾 Sitzun  | g A                                                                        |                                                                                                    |                                                                                                    |                                                                                                    |                                                                                                    |                                                                                                    |                                                                                                    |                                                                                                  | - 🗆                                                                                                  | ×                                                                                             |
|-------------|----------------------------------------------------------------------------|----------------------------------------------------------------------------------------------------|----------------------------------------------------------------------------------------------------|----------------------------------------------------------------------------------------------------|----------------------------------------------------------------------------------------------------|----------------------------------------------------------------------------------------------------|----------------------------------------------------------------------------------------------------|--------------------------------------------------------------------------------------------------|----------------------------------------------------------------------------------------------------|-----------------------------------------------------------------------------------------------|
| Comm        | and                                                                        | ===>_                                                                                                    | Space – RM                                                                                                    | 1M DSN Inf                                                                                                    | ormation                                                                                                    |                                                                                                    | ROW (<br>{                                                                                                    | 901 TO<br>SCROLL                                                                                 | 010 0<br>===>                                                                                        | F 010<br>PAGE                                                                                 |
| Top<br>Bott | :<br>om:                                                                   | Legend<br>ALL<br>? L<br>JU JCL<br>US SMF                                                                              | SAVE SOR<br>ilename<br>oc J Jo<br>sN JT Jo                                                                                                    | I Find<br>itSQL I<br>mmands S<br>ob PJ PGM<br>ob/Table                                                                                                    | STAT LIDE<br>nfo<br>Se<br>/PROC L<br>JB Job/DB                                                                                                    | Date + 7<br>Ataset F<br>0 Oper                                                                                                   | e E<br>Fime sh<br>B Br<br>PC ProcPar<br>SU Succ.                                                                                                    | EXit<br>nowse J<br>nm SM<br>P Pre                                                                | Job<br>SMF<br>∋d                                                                                     |                                                                                               |
|             | SN<br>ART -<br>ART -<br>ART -<br>ART -<br>ART -<br>ART -<br>ART -<br>ART - | CNEV98C<br>CNEV98C<br>CNEV98C<br>CNEV98C<br>CNEV99B<br>CTAZ98C<br>CTAZ98C<br>CTAZ98C<br>CTAZ98C<br>CTAZ98C<br>CTAZ98C | . DMS . MBP00<br>. DMS . MBP00<br>. DMS . MBP00<br>. DMS . MBP00<br>. B92 . BY . AP<br>. DMS . MBC00<br>. DMS . MBC00<br>. DMS . MBC00<br>. DMS . MBC00<br>. DMS . MBC00 | 0. DMSN. S><br>0. DMSN. S><br>0. DMSN. S><br>0. DMSN. S><br>0. DMSN. S><br>0. DMSN. S><br>0. DMSN. S><br>0. DMSN. S><br>0. DMSN. S><br>0. DMSN. S><br>0. DMSN. S><br>0. DMSN. S> | Cre.Date<br>31.12.2010<br>31.12.2010<br>31.12.2010<br>31.12.2010<br>31.12.2010<br>31.12.2010<br>31.12.2010<br>31.12.2010<br>31.12.2010<br>31.12.2010<br>31.12.2010 | Cre.Time<br>07:32:59<br>09:41:24<br>20:09:24<br>23:19:33<br>00:36:33<br>07:33:25<br>08:15:56<br>09:41:49<br>23:19:57<br>00:37:21 | <pre>e Cre.Sys<br/>9 MPI1<br/>4 MPI1<br/>4 MPI1<br/>3 MPI1<br/>3 MPI1<br/>5 MPI1<br/>5 MPI1<br/>6 MPI1<br/>7 MPI1<br/>1 MPI1<br/>4 MPI1<br/>4 MPI1</pre> | Upd: D<br>21.01<br>31.12<br>09.01<br>10.03<br>16.02<br>31.12<br>15.03<br>31.12<br>01.01<br>01.01 | )ate<br>2011<br>2.2010<br>2011<br>3.2011<br>2.2011<br>2.2010<br>3.2011<br>2.2010<br>1.2011<br>1.2011 | Upd:<br>18:3<br>11:3<br>07:1<br>13:3<br>10:3<br>09:4<br>07:4<br>11:3<br>02:0<br>00:3<br>***** |
| MA          | A                                                                          |                                                                                                    |                                                                                                    |                                                                                                    |                                                                                                    |                                                                                                    |                                                                                                    |                                                                                                  |                                                                                                    |                                                                                               |

### **RMM – UNIT Selection**

| 📲 Sitzung A                      |                                                       | - 🗆 X                                          |
|----------------------------------|-------------------------------------------------------|------------------------------------------------|
| Search Argume<br>Command ===>    | nts Space – RMM DSN Informa                           | ation ROW 001 TO 018 OF 05<br>SCROLL ===> PAGE |
| Top : BATCH Build<br>EditSQL Mod | JCL OPT Options Reset Cle<br>ify SQL before Execution | ear Panel SHOW Show SQL                        |
| DSN                              | ===> EQ                                               |                                                |
| GDG-Generation                   | ===> EQ                                               |                                                |
| VOLSER                           | ===> EQ                                               |                                                |
| Type (PS,PO,GD)                  | ===> EQ                                               |                                                |
| Jobname                          | ===> EQ                                               |                                                |
| Stepname                         | ===> EQ                                               |                                                |
| DD Name                          | ===> EQ                                               |                                                |
| Create Date                      | ===> EQ                                               | DD.MM.YYYY                                     |
| Create Time                      | ===> EQ <u>: :</u>                                    | HH:MM:SS                                       |
| Create System ID                 | ===> EQ                                               |                                                |
| Last Update Date                 | ===> EQ                                               | DD.MM.YYYY                                     |
| Last Update Time                 | ===> EQ <u>: :</u>                                    | If you like to know which files                |
| Last Update User                 | ===> EQ                                               | If you like to know which lies                 |
| Lact Updato System               | > E0                                                  | are on a certain UNIT                          |
| UNIT Address                     | ===> EQ <u>A545</u>                                   |                                                |
| RECEM                            | ===> <u>E</u> Ų                                       |                                                |
| LRECL                            | ===> EQ                                               |                                                |
| BLKSIZE                          | ===> EQ                                               |                                                |
| MA A                             |                                                       |                                                |

### **RMM – UNIT Results**

| 📲 Sitzung A |                    |           |                 |                  |                       |                   |                     | _                        |                                |
|-------------|--------------------|-----------|-----------------|------------------|-----------------------|-------------------|---------------------|--------------------------|--------------------------------|
| Commar      | nd ===> _          | Space -   | RMM DS          | N Infor          | nation                |                   | ROW 0               | 001 TO 014<br>SCROLL === | OF 060<br> > <mark>PAGE</mark> |
| Тор         | : Legend<br>ALL FI | SAVE SAVE | SORT F<br>EditS | ind ST<br>QL Inf | AT LIBS E<br>D Tables | BATCH A<br>Group  | nrange E<br>REFresh | EXit                     |                                |
| Botton      | 1: ? List          | all Line  | e Comma         | inds S So        | elect DP [            | Dependen          | ncies B Br          | owse Job                 | -                              |
|             |                    | TT NOT    | JOD P           | ble IR           | Tob/DRD (             | lasel P<br>N Oper | SIL Succ            | P Pred                   |                                |
|             | 00 0117            |           | 500710          |                  |                       | o oper            | 50 5000.            | i irea.                  |                                |
| DSN         | 1                  |           |                 | Upd:Sys          | S UNIT RECH           | F LRECL           | BLKSIZ C            | Dsn0wner                 | Last-Re                        |
| CAF         | RT.CNEV10E         | B.DMS.A10 | 935.D>          | MPI8             | A545 U                | 0                 | 32760 Y             |                          | 01.10.2                        |
| CAF         | RT.CNEV10E         | 3.DMS.A10 | 935.D>          | MPI8             | A545 U                | 0                 | 32760 Y             |                          | 11.10.2                        |
| CAF         | RT.CNEV10E         | 3.DMS.A10 | 935.D>          | MP18             | A545 U                | 0                 | 32760 Y             |                          | 17.10.2                        |
| CAF         | RT.CNEV10E         | 3.DMS.A10 | 935.D>          | MP18             | A545 U                | 0                 | 32760 Y             |                          | 04.11.2                        |
| CAF         | RT.CNEV10E         | 3.DMS.A10 | 935.D>          | MPI8             | A545 U                | 0                 | 32760 Y             |                          | 23.11.2                        |
| CAF         | RT.CNEV10E         | 3.DMS.A10 | 935.D>          | MPI8             | A545 U                | 0                 | 32760 Y             |                          | 28.11.2                        |
| CAR         | RT.CNEV10E         | 3.DMS.A10 | 935.D>          | MP18             | A545 U                | 0                 | 32760 Y             |                          | 02.12.2                        |
| CAF         | RT.CNEV10E         | 3.DMS.A10 | 935.D>          | MP18             | A545 U                | 0                 | 32760 Y             |                          | 18.01.2                        |
| CAF         | RT.CNEV10E         | 3.DMS.A10 | 935.D>          | MP18             | A545 U                | 0                 | 32760 Y             |                          | 10.02.2                        |
| CAF         | RT.CNEV10E         | 3.DMS.A10 | 935.D>          | MP18             | A545 U                | 0                 | 32760 Y             |                          | 11.02.2                        |
| CAF         | RT.CNEV10E         | 3.DMS.A10 | 935.D>          | MP18             | A545 U                | 0                 | 32760 Y             |                          | 12.02.2                        |
| CAF         | RT.CNEV10E         | 3.DMS.A10 | 935.D>          | MPI1             | A545 U                | 0                 | 32760 Y             | SP000                    | 20.02.2                        |
| CAF         | T. CNEV10E         | 3.DMS.A10 | 935.D>          | MPI1             | A545 U                | 0                 | 32760 Y             | SP000                    | 21.02.2                        |
| CAF         | RT.CNEV10E         | 3.DMS.A10 | 935.D>          | MPI1             | A545 U                | 0                 | 32760 Y             | SP000                    | 23.02.2                        |
| MA F        |                    |           |                 |                  |                       |                   |                     |                          |                                |
|             | -                  |           |                 |                  |                       |                   |                     |                          |                                |

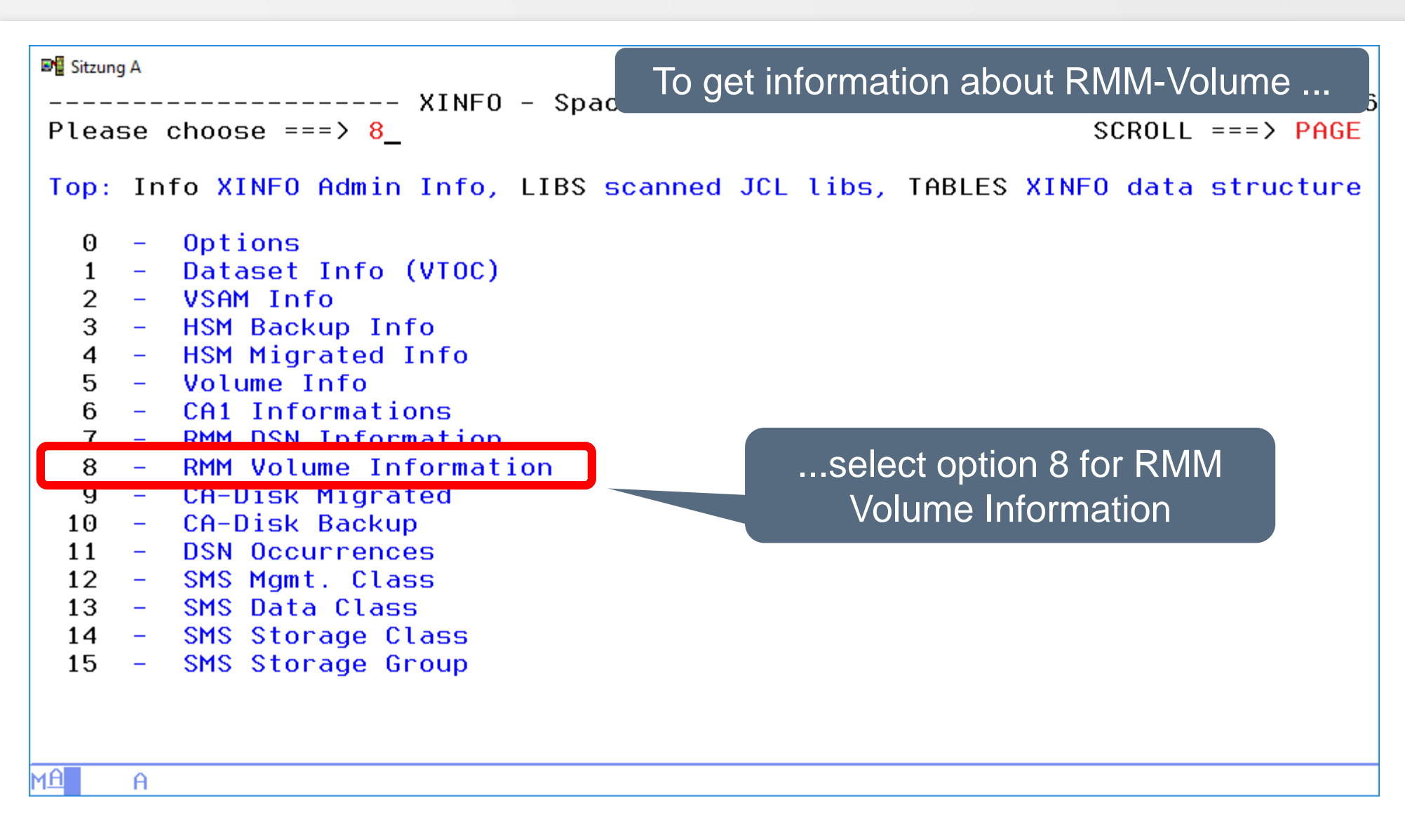

| Sitzung A                         |                                      |                                                     |
|-----------------------------------|--------------------------------------|-----------------------------------------------------|
| Search Argument                   | ts Space - RMM                       | With option 8 you get the RMM Volume selectio       |
| Command ===> _                    |                                      | panel with 101 selection criteria, here line 1 - 18 |
| Top : BATCH Build<br>EditSQL Modi | JCL OPT Options<br>ify SQL before Ex | Reset Clear Panel SHOW Show SQL<br>ecution          |
| VOLSER                            | ===> EQ                              |                                                     |
| Previous Volume                   | ===> E0                              |                                                     |
| Next Volume                       | ===> E0                              |                                                     |
| Mult.DS Mult-Vol ID               | ===> E0                              |                                                     |
| Cre. Date Vol-Rec                 | ===> E0                              | DD.MM.YYYY                                          |
| Cre. Time Vol-Rec                 | ===> E0 : :                          | HH:MM:SS                                            |
| Cre. Sus-ID Vol-Rec               | ===> E0                              |                                                     |
| Last Update Date                  | ===> E0                              | DD.MM.YYYY                                          |
| Last Update Time                  | ===> E0 : :                          | HH: MM: SS                                          |
| Last Update User                  | ===> E0                              |                                                     |
| Last Update Sustem                | ===> E0                              |                                                     |
| EXPDT original                    | ===> E0                              |                                                     |
| EXPDT current                     | ===> E0                              | DD.MM.YYYY                                          |
| Record. Densitu Y/N               | ===> E0                              |                                                     |
| Compact. Used -                   | ===> E0                              | Y/N                                                 |
| No.of DS on Volume                | $===$ $\geq$ E0                      |                                                     |
| Tape Usage in Kbute               | ===> E0                              |                                                     |
| Tape Usage in Mbute               | ===> E0                              |                                                     |
| MA A                              |                                      |                                                     |

| <pre>Top : BATCH Build JCL OPT Options Reset Clear Panel SHOW Show SQL<br/>EditSQL Modify SQL before Execution<br/>Tape Usage in Gbyte ===&gt; EQ</pre>                                                                                                    | <pre> ■ Sitzung A Search Argument Command ===&gt; _</pre>                                                                                                    | ts Space - RMM                                                                                                    | With option 8 you panel with 101 sel | get the RMM Volume selected ection criteria, here line 19 | ctior<br>- 3 |
|----------------------------------------------------------------------------------------------------|----------------------------------------------------------------------------------------------------|----------------------------------------------------------------------------------------------------|--------------------------------------|-----------------------------------------------------------|--------------|
| Tape Usage in Gbyte ===> EQ<br>Volume Use Count ===> EQ<br>Label No 1st File ===> EQ<br>Destination Name ===> EQ<br>Movement Track.Date ===> EQ<br>Date Vol. Last Read ===> EQ<br>Date Vol. Last Writ ===> EQ<br>Volume Owner Userid ===> EQ<br>Creating Userid ===> EQ<br>Creating Jobname ===> EQ<br>Volume Seq. Number ===> EQ<br>Volume Status ===> EQ<br>Volume Status ===> EQ<br>Volume Status ===> EQ<br>Vol. Pend. Release ===> EQ<br>Vol. last Writ. BLP ===> EQ<br>Storage Group Name ===> EQ<br>Vol. Recording Fmt ===> EQ | Top : BATCH Build<br>EditSQL Mod:                                                                                                    | JCL OPT Option<br>ify SQL before E                                                                                                    | s Reset Clear Panel<br>Execution     | SHOW Show SQL                                             |              |
|                                                                                                    | Tape Usage in Gbyte<br>Volume Use Count<br>Label No 1st File<br>Cur. Location Name<br>Destination Name<br>Movement Track.Date<br>Date Vol. Last Read<br>Date Vol. Last Writ<br>Volume Owner Userid<br>Creating Userid<br>Creating Jobname<br>Volume Seq. Number<br>Volume Status<br>Vol. Pend. Release<br>Label Type SL/AL/<br>Vol. last Writ. BLP<br>Storage Group Name<br>Vol. Recording Fmt | $\begin{array}{c} === \rangle \ EQ \\ === \rangle \ EQ \\ == = \rangle \ EQ \\ == = \rangle \ EQ \\ == = \rangle \ EQ \\ == = \rangle \ EQ \\ == = \rangle \ EQ \\ == = \rangle \ EQ \\ == = \rangle \ EQ \\ == = \rangle \ EQ \\ == = \rangle \ EQ \\ == = \rangle \ EQ \\ == = \rangle \ EQ \\ == = \langle EQ \\ = = = \langle EQ \\ = = = \langle EQ \\ = = = \langle EQ \\ = = \langle EQ \\ = = \langle EQ \\ = = \langle EQ \\ = = \langle EQ \\ = = \langle EQ \\ = = \langle EQ \\ = \langle EQ \\ = \langle $ |                                      | DD. MM. YYYY<br>DD. MM. YYYY                              |              |

| ■ Sitzung A                                                             |                   |                    |                              |        |  |  |
|-------------------------------------------------------------------------|-------------------|--------------------|------------------------------|--------|--|--|
| Search Arguments Space - RMM With option 8 you get the RMM Volume selec |                   |                    |                              |        |  |  |
|                                                                         |                   | panel with 101 sel | ection criteria, here line 3 | / - 54 |  |  |
| Top : BATCH Build                                                       | JCL OPT Options   | Reset Clear Panel  | SHOW Show SQL                |        |  |  |
| EditSQL Mod                                                             | ify SQL before Ex | ecution            |                              |        |  |  |
| BIN Number                                                              | ===> EQ           |                    |                              |        |  |  |
| Previous BIN Number                                                     | ===> EQ           |                    |                              |        |  |  |
| Retention Date                                                          | ===> EQ           |                    |                              |        |  |  |
| Loan Location                                                           | ===> EQ           |                    |                              |        |  |  |
| Previous Loan Loc.                                                      | ===> EQ           |                    |                              |        |  |  |
| Assigned Date                                                           | ===> EQ           |                    | DD.MM.YYYY                   |        |  |  |
| Assigned Time                                                           | ===> EQ <u>:</u>  |                    | HH:MM:SS                     |        |  |  |
| Security Lvl Short                                                      | ===> EQ           |                    |                              |        |  |  |
| Security Lvl Long                                                       | ===> EQ           |                    |                              |        |  |  |
| Vol. Ret.by Vrs                                                         | ===> EQ _         |                    | YZN                          |        |  |  |
| Vol. On Loan                                                            | ===> EQ _         |                    | YZN                          |        |  |  |
| Vol. Is Opened                                                          | ===> EQ _         |                    | YZN                          |        |  |  |
| Vol. rec. 0/C/Eov                                                       | ===> EQ _         |                    |                              |        |  |  |
| Parmlib Def. Ret.                                                       | ===> EQ           |                    |                              |        |  |  |
| Progr. Product Tape                                                     | ===> EQ _         |                    |                              |        |  |  |
| Return Action                                                           | ===> EQ           |                    |                              |        |  |  |
| Replace on Rel.                                                         | ===> EQ           |                    | Y/N                          |        |  |  |
| Reinitialise                                                            | ===> EQ           |                    | Y/N                          |        |  |  |
| MA A                                                                    |                   |                    |                              |        |  |  |

| 💵 Sitzung A                                                                                                    |                                  |                                                 |  |  |  |  |
|----------------------------------------------------------------------------------------------------|----------------------------------|-------------------------------------------------|--|--|--|--|
| Command ===> _ With option 8 you get the RMM Volume selection panel with 101 selection criteria, here line 55 - 72 |                                  |                                                 |  |  |  |  |
| Top : BATCH Build<br>EditSQL Mod                                                                                   | JCL OPT Option<br>ify SQL before | ns Reset Clear Panel SHOW Show SQL<br>Execution |  |  |  |  |
| Security Erase                                                                                                    | ===> <mark>EQ</mark> _           | YZN                                             |  |  |  |  |
| Notify Owner                                                                                                    | ===> EQ                          | YZN                                             |  |  |  |  |
| Owner Access R/U/A                                                                                                 | ===> EQ                          |                                                 |  |  |  |  |
| User Access R/U                                                                                                    | ===> EQ                          |                                                 |  |  |  |  |
| VM Use                                                                                                    | ===> EQ                          | YZN                                             |  |  |  |  |
| MVS Use                                                                                                    | ===> EQ                          | YZN                                             |  |  |  |  |
| Media Name                                                                                                    | ===> EQ                          |                                                 |  |  |  |  |
| Rack Number                                                                                                    | ===> EQ                          |                                                 |  |  |  |  |
| Temp. Read Errors                                                                                                  | ===> <mark>EQ</mark>             |                                                 |  |  |  |  |
| Temp. Write Errors                                                                                                 | ===> <mark>EQ</mark>             |                                                 |  |  |  |  |
| Perm. Read Errors                                                                                                  | ===> <mark>EQ</mark>             |                                                 |  |  |  |  |
| Perm. Write Errors                                                                                                 | ===> <mark>EQ</mark>             |                                                 |  |  |  |  |
| Program Product No.                                                                                                | ===> EQ                          |                                                 |  |  |  |  |
| Version/Rel/Mod No.                                                                                                | ===> EQ                          |                                                 |  |  |  |  |
| Feature Code                                                                                                    | ===> EQ                          |                                                 |  |  |  |  |
| Accounting Info                                                                                                    | ===> <mark>EQ</mark>             |                                                 |  |  |  |  |
| User Description                                                                                                   | ===> EQ                          |                                                 |  |  |  |  |
| Access List Entries                                                                                                | ===> <mark>EQ</mark>             |                                                 |  |  |  |  |
| M <mark>A</mark> A                                                                                                 |                                  |                                                 |  |  |  |  |

| 💵 Sitzung A                       |                                      |                                                                                          |                  |
|-----------------------------------|--------------------------------------|------------------------------------------------------------------------------------------|------------------|
| Search Argument<br>Command ===> _ | ts Space – RMM                       | With option 8 you get the RMM Volume sele panel with 101 selection criteria, here line 7 | ection<br>3 - 90 |
| Top : BATCH Build<br>EditSQL Modi | JCL OPT Options<br>ify SQL before Ex | Reset Clear Panel SHOW Show SQL<br>ecution                                               |                  |
| Auth. User Ids Area               | ===> E0                              |                                                                                          |                  |
| Home Location Name                | ===> E0                              |                                                                                          |                  |
| Volume In Transit.                | ===> EQ                              | -                                                                                        |                  |
| Location Type                     | ===> EQ                              |                                                                                          |                  |
| Destination Type                  | ===> EQ                              |                                                                                          |                  |
| Prev. Location Name               | ===> EQ                              |                                                                                          |                  |
| Volume Media Type                 | ===> EQ                              |                                                                                          |                  |
| Compaction Techniq.               | ===> EQ                              |                                                                                          |                  |
| Special Attributes                | ===> EQ                              |                                                                                          |                  |
| First File DSN                    | ===> EQ                              |                                                                                          |                  |
| Move Mode A/M                     | ===> EQ                              |                                                                                          |                  |
| DS Recording                      | ===> EQ                              |                                                                                          |                  |
| BIN Media Name                    | ===> EQ                              | _                                                                                        |                  |
| Prev BIN Media Name               | ===> EQ                              | -                                                                                        |                  |
| Req. Location Name                | ===> EQ                              | -                                                                                        |                  |
| Last Used Drive                   | ===> EQ                              |                                                                                          |                  |
| Return To Scratch                 | ===> EQ                              |                                                                                          |                  |
| Replace Volume                    | ===> EQ                              | YZN                                                                                      |                  |
| MA A                              |                                      |                                                                                          |                  |

| DE Sitering A                                                               |                                 |                                                 |  |  |  |  |  |
|-----------------------------------------------------------------------------|---------------------------------|-------------------------------------------------|--|--|--|--|--|
| Search Arguments Space - RMM With option 8 you get the RMM Volume selection |                                 |                                                 |  |  |  |  |  |
| panel with 101 selection criteria, here line 91 - 10                        |                                 |                                                 |  |  |  |  |  |
| Top : BATCH Build<br>EditSQL Mod                                            | JCL OPT Optio<br>ify SQL before | ns Reset Clear Panel SHOW Show SQL<br>Execution |  |  |  |  |  |
| Return To Owner                                                             | ===> E0                         | YZN                                             |  |  |  |  |  |
| Initialize                                                                  | ===> EQ                         | YZN                                             |  |  |  |  |  |
| Erase                                                                       | ===> EQ                         | YZN                                             |  |  |  |  |  |
| Notify                                                                      | ===> EQ                         | YZN                                             |  |  |  |  |  |
| DS Closed By Abend                                                          | ===> <mark>EQ</mark> _          |                                                 |  |  |  |  |  |
| Home Location Type                                                          | ===> <mark>EQ</mark> _          |                                                 |  |  |  |  |  |
| Next Location Type                                                          | ===> <mark>EQ</mark> _          |                                                 |  |  |  |  |  |
| RVS Ignore Expdt                                                            | ===> <mark>EQ</mark> _          |                                                 |  |  |  |  |  |
| RVS Scratch Immed.                                                          | ===> <mark>EQ</mark> _          |                                                 |  |  |  |  |  |
| In Container Name                                                           | ===> <mark>EQ</mark>            |                                                 |  |  |  |  |  |
| Movement Priority                                                           | ===> <mark>EQ</mark>            |                                                 |  |  |  |  |  |
|                                                                             |                                 |                                                 |  |  |  |  |  |
|                                                                             |                                 |                                                 |  |  |  |  |  |
|                                                                             |                                 |                                                 |  |  |  |  |  |
|                                                                             |                                 |                                                 |  |  |  |  |  |
|                                                                             |                                 |                                                 |  |  |  |  |  |
|                                                                             |                                 |                                                 |  |  |  |  |  |
|                                                                             |                                 |                                                 |  |  |  |  |  |
| MA A                                                                        |                                 |                                                 |  |  |  |  |  |

#### **RMM – Creation Date Selection**

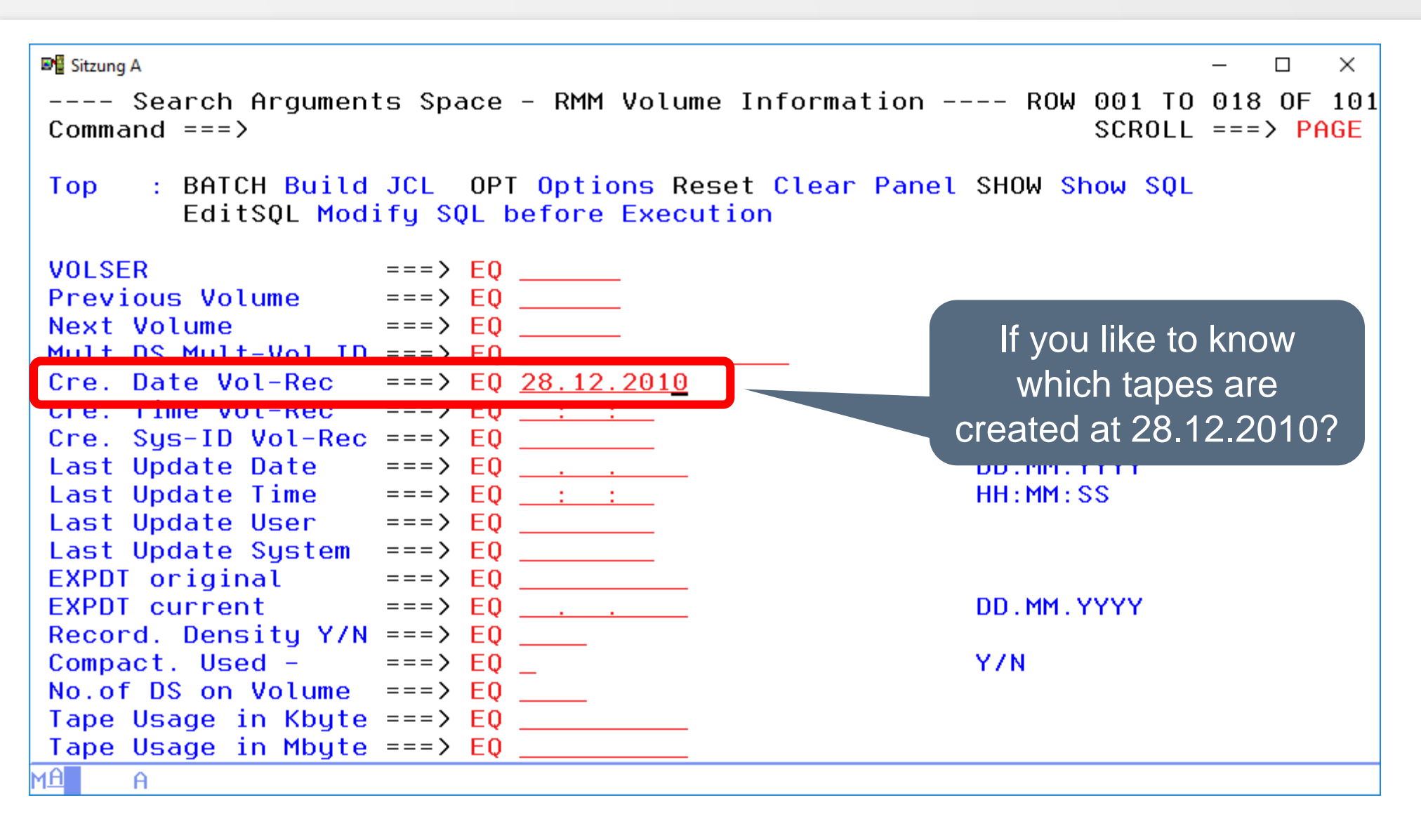

#### **RMM – Creation Date Results**

| 🝽 🖥 Sitzung A                            |                     |          | – 🗆 🗙      |
|------------------------------------------|---------------------|----------|------------|
| Space - RMM Volume Informat              | ion R0k             | 001 TO   | 014 OF 040 |
| Command ===> _                           |                     | SCROLL   | ===> PAGE  |
| Top : Legend SAVE SORT Find STAT         | LIBS BATCH Arrange  | EXit     |            |
| ALL FIX SHOW EditSQL Info T              | ables Group REFresh | 1 IIII   |            |
| Bottom: ? List all Line Commands S Selec | t DP Dependencies B | Browse . | Job        |
| JU JCL+Proc J Job PJ PGM/PROC            | DS Dataset PC Prock | arm SM   | SMF        |
| US SMF/DSN JT Job/Table JB Job           | /DBD 0 Oper SU Succ | . P Pre  | ed         |
|                                          |                     |          |            |
| VOLSER Prev.V Next V Mult.DS Mult-Vol    | Cre.Date Cre.Time   | Cre.Sys  | Upd:Date   |
| I0410S 2010362F1302285A                  | 28.12.2010 13:02:28 | MPI1     | 28.12.2010 |
| I0411S 2011013F2126547F                  | 28.12.2010 13:02:28 | MPI1     | 07.03.201  |
| I0412S Creation Data J Time              | 28.12.2010 13:02:28 | MPI1     | 21.03.201  |
| I0413S                                   | 28.12.2010 13:02:28 | MPI1     | 24.03.201  |
| I0414S 2011019F2118307F                  | 28.12.2010 13:02:28 | MPI1     | 24.03.201  |
| I0415S 2011005A0036455F                  | 28.12.2010 13:02:28 | MPI1     | 01.03.201  |
| I0416S 2011005F2203411F                  | 28.12.2010 13:02:28 | MPI1     | 21.02.201  |
| I0417S 2011010F2136008F                  | 28.12.2010 13:02:28 | MPI1     | 07.02.201  |
| I0418S 2011013F2130422F                  | 28.12.2010 13:02:28 | MPI1     | 07.03.201  |
| I0419S 2010362F1302293F                  | 28.12.2010 13:02:28 | MPI1     | 28.12.2010 |
| I0420S 2010362F1302295A                  | 28.12.2010 13:02:28 | MPI1     | 28.12.2010 |
| I0421S 2010362F1302295F                  | 28.12.2010 13:02:28 | MPI1     | 28.12.2010 |
| I0422S 2010362F1302296F                  | 28.12.2010 13:02:28 | MPI1     | 28.12.2010 |
| I0423S 2010362F1302297F                  | 28.12.2010 13:02:28 | MPI1     | 28.12.2010 |
| MA A                                     |                     |          |            |

#### Thanks for your attention! Do you have any questions?

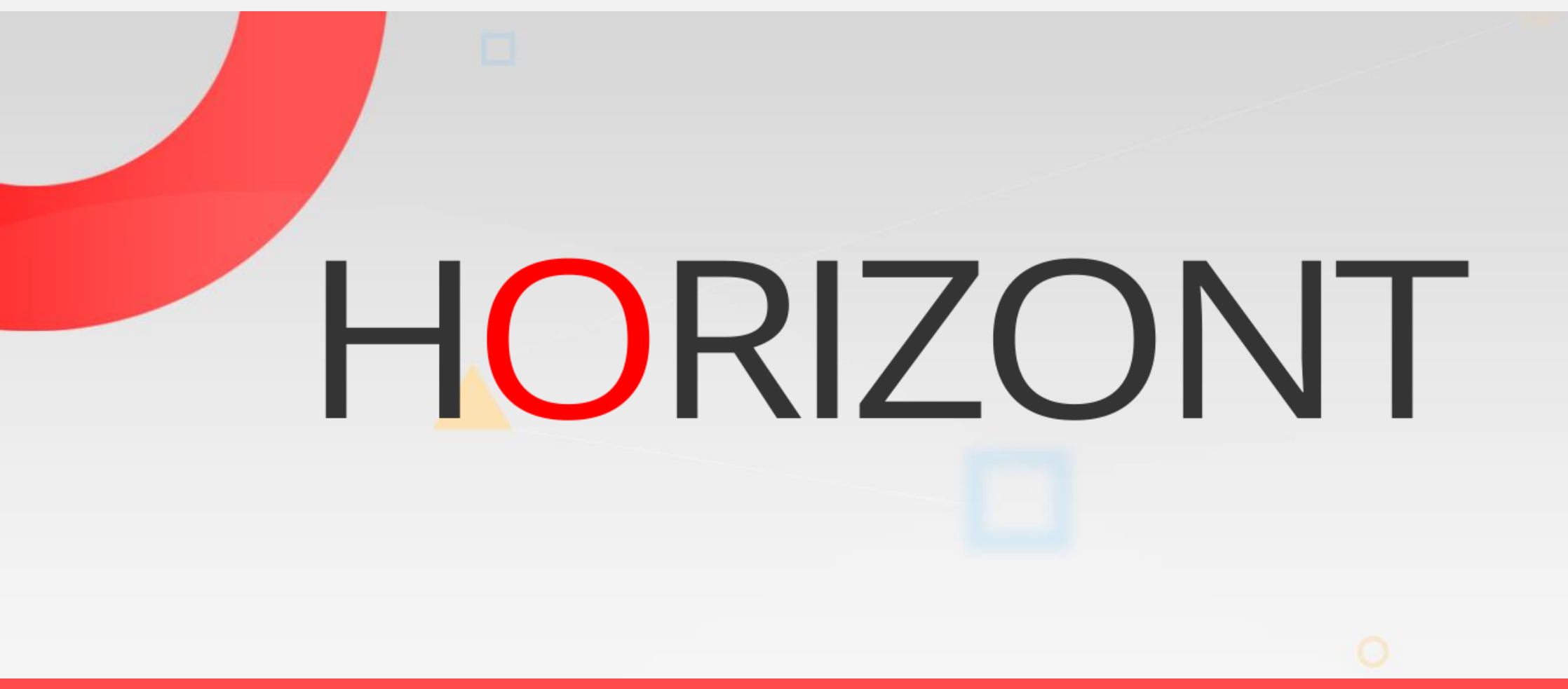

Please feel free to visit us in Munich or send an email to info@horizont-it.com